# Configurazione di 802.1X sui punti di accesso per PEAP o EAP-TLS con LSC

## Sommario

| Introduzione                                                                  |
|-------------------------------------------------------------------------------|
| Prerequisiti                                                                  |
| Requisiti                                                                     |
| Componenti usati                                                              |
| Premesse                                                                      |
| Esempio di rete                                                               |
| Configurazione                                                                |
| CA SCEP di Windows Server 2016                                                |
| Configurare il modello di certificato e il Registro di sistema                |
| Configurazione di LSC su 9800                                                 |
| Procedura di configurazione GUI di AP LSC                                     |
| Passi di configurazione CLI di AP LSC                                         |
| Verifica LSC AP                                                               |
| Risoluzione dei problemi di provisioning LSC                                  |
| Autenticazione 802.1X cablata AP tramite LSC                                  |
| Passi di configurazione dell'autenticazione 802.1x per dispositivi cablati AP |
| Configurazione GUI autenticazione 802.1x cablata AP                           |
| Configurazione CLI autenticazione 802.1x cablata AP                           |
| Configurazione switch di autenticazione 802.1x cablato AP                     |
| Installazione certificato server RADIUS                                       |
| Verifica autenticazione 802.1x cablata AP                                     |
| Risoluzione dei problemi di autenticazione 802.1X                             |
| Informazioni correlate                                                        |

# Introduzione

In questo documento viene descritto come autenticare i Cisco Access Point sulla porta dello switch con i metodi 802.1X PEAP o EAP-TLS.

# Prerequisiti

### Requisiti

Cisco raccomanda la conoscenza dei seguenti argomenti:

Controller wireless

- Access Point
- Interruttore
- server ISE
- Autorità di certificazione.

### Componenti usati

Le informazioni fornite in questo documento si basano sulle seguenti versioni software e hardware:

- Controller wireless: C9800-40-K9 con esecuzione il 17.09.02
- Access point: C9117AXI-D
- Switch: C9200L-24P-4G con versione 17.06.04
- Server AAA: ISE-VM-K9 con 3.1.0.518
- Autorità di certificazione: Windows Server 2016

Le informazioni discusse in questo documento fanno riferimento a dispositivi usati in uno specifico ambiente di emulazione. Su tutti i dispositivi menzionati nel documento la configurazione è stata ripristinata ai valori predefiniti. Se la rete è operativa, valutare attentamente eventuali conseguenze derivanti dall'uso dei comandi.

# Premesse

Se si desidera che i punti di accesso eseguano l'autenticazione con la porta dello switch utilizzando 802.1X, per impostazione predefinita utilizzano il protocollo di autenticazione EAP-FAST che non richiede certificati. Se si desidera che gli access point utilizzino il metodo PEAP-mschapv2 (che usa le credenziali sul lato AP ma un certificato sul lato RADIUS) o il metodo EAP-TLS (che usa i certificati su entrambi i lati), è necessario prima configurare LSC. È l'unico modo per effettuare il provisioning di un certificato di attendibilità/radice su un punto di accesso (e anche di un certificato di dispositivo nel caso di EAP-TLS). Non è possibile che l'access point esegua PEAP e ignori la convalida lato server. Questo documento descrive inizialmente la configurazione di LCS e quindi il lato configurazione 802.1X.

Utilizzare un LSC se si desidera che l'infrastruttura a chiave pubblica (PKI) fornisca una maggiore protezione, che abbia il controllo dell'Autorità di certificazione (CA) e che definisca criteri, restrizioni e utilizzi per i certificati generati.

Con LSC, il controller ottiene un certificato rilasciato dalla CA. Un access point non comunica direttamente con il server CA, ma il WLC richiede certificati per conto degli access point che vengono aggiunti. I dettagli del server CA devono essere configurati sul controller e devono essere accessibili.

Il controller utilizza il protocollo SCEP (Simple Certificate Enrollment Protocol) per inoltrare alla CA le richieste di certificati generate sui dispositivi e utilizza nuovamente SCEP per ottenere i certificati firmati dalla CA.

SCEP è un protocollo di gestione dei certificati utilizzato dai client PKI e dai server CA per

supportare la registrazione e la revoca dei certificati. È ampiamente utilizzato in Cisco e supportato da molti server CA. In SCEP, HTTP viene utilizzato come protocollo di trasporto per i messaggi PKI. L'obiettivo principale di SCEP è il rilascio sicuro di certificati ai dispositivi di rete.

# Esempio di rete

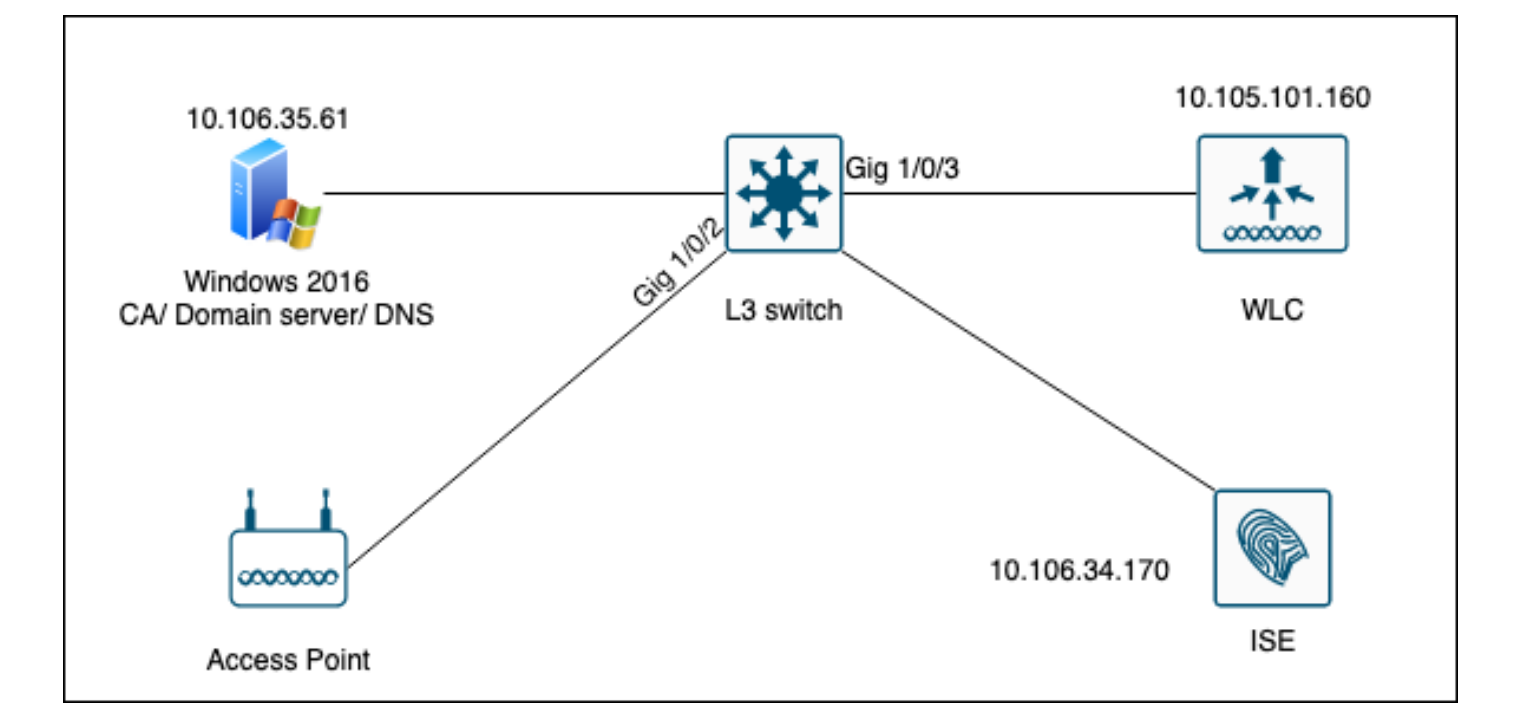

# Configurazione

Ci sono due cose da configurare principalmente: SCEP CA e il 9800 WLC.

### CA SCEP di Windows Server 2016

In questo documento viene descritta l'installazione di base di una CA SCEP di Windows Server a scopo di laboratorio. È necessario configurare in modo sicuro e appropriato un'autorità di certificazione Windows effettiva per le operazioni aziendali. Questa sezione ha lo scopo di facilitare il test in laboratorio e di trarre ispirazione dalle impostazioni necessarie per il funzionamento della configurazione. Di seguito i passaggi:

Passaggio 1.Installare un'esperienza desktop di Windows Server 2016 aggiornata.

Passaggio 2. Verificare che il server sia configurato con un indirizzo IP statico.

Passaggio 3. Installare un nuovo ruolo e servizio, iniziare con Servizi di dominio Active Directory e server DNS.

| 👝 Se | rver Manager                                                                                   |                                                                                                    |                                                                                                    | – 0 ×               |
|------|------------------------------------------------------------------------------------------------|----------------------------------------------------------------------------------------------------|----------------------------------------------------------------------------------------------------|---------------------|
|      | Add Roles and Features Wizard                                                                  |                                                                                                    | - 🗆 X                                                                                                    | age Tools View Help |
|      | Select server roles                                                                            |                                                                                                    | DESTINATION SERVER<br>WIN-3E2O2T1QD0U                                                                                                    |                     |
| ī    | Before You Begin                                                                               | Select one or more roles to install on the selected server.                                                                                                    |                                                                                                    |                     |
|      | Installation Type                                                                              | Roles                                                                                                    | Description                                                                                                    |                     |
| Ϊŝ   | Server Selection<br>Server Roles<br>Features<br>DNS Server<br>AD DS<br>Confirmation<br>Results | <ul> <li>Active Directory Certificate Services</li> <li>Active Directory Domain Services</li> <li>Active Directory Federation Services</li> <li>Active Directory Lightweight Directory Services</li> <li>Active Directory Rights Management Services</li> <li>Device Health Attestation</li> <li>DHCP Server</li> <li>Fax Server</li> <li>DNS Server</li> <li>File and Storage Services (1 of 12 installed)</li> <li>Host Guardian Service</li> <li>Hyper-V</li> <li>MultiPoint Services</li> <li>Remote Access</li> <li>Remote Access</li> <li>Remote Desktop Services</li> <li>Volume Activation Services</li> <li>Web Server (IIS)</li> <li>Windows Deployment Services</li> </ul> | Active Directory Domain Services<br>(AD DS) stores information about<br>objects on the network and makes<br>this information available to users<br>and network administrators. AD DS<br>uses domain controllers to give<br>network users access to permitted<br>resources anywhere on the network<br>through a single logon process. | Hide                |
| es l |                                                                                                | < Previous Next >                                                                                                    | Install Cancel                                                                                                    |                     |
|      |                                                                                                | Events 1 Events                                                                                                    |                                                                                                    |                     |
|      |                                                                                                | Performance 5 Service                                                                                                    | S                                                                                                    |                     |
|      |                                                                                                | BPA results Perform                                                                                                    | nance                                                                                                    |                     |
|      |                                                                                                | BPA res                                                                                                    | 10/19/2022 11/26 AM                                                                                                    |                     |

installazione di Active Directory

| 🚖 S | erver Manager                                              |                                                                                                    |                                                                            |                       |                      |              |     |       | - 0  | ı ×  |
|-----|------------------------------------------------------------|----------------------------------------------------------------------------------------------------|----------------------------------------------------------------------------|-----------------------|----------------------|--------------|-----|-------|------|------|
|     | 🚡 Add Roles and Features Wizard                            | d                                                                                                    |                                                                            | -                     |                      | ×            | 309 | Tools | View | Help |
|     | Installation progr                                         | Cess                                                                                                    |                                                                            | DESTIN/<br>WIN-3      | ATION SER<br>E2O2T1Q | RVER<br>IDOU | age | 10015 | view |      |
|     | Before You Begin                                           | view installation progress                                                                                                    |                                                                            |                       |                      |              |     |       |      |      |
|     | Server Selection                                           | Feature installation                                                                                                    |                                                                            |                       |                      |              |     |       |      |      |
| 0   | Server Roles                                               | Configuration required. Installation su                                                                                                    | cceeded on WIN-3E2O2T1QD0U.                                                |                       |                      |              |     |       |      |      |
| Ξg  | Features<br>DNS Server<br>AD DS<br>Confirmation<br>Results | Active Directory Domain Services<br>Additional steps are required to make th<br>Promote this server to a domain control<br>DNS Server<br>Group Policy Management<br>Remote Server Administration Tools<br>Role Administration Tools<br>DNS Server Tools<br>AD DS and AD LDS Tools<br>Active Directory module for<br>AD DS Tools | is machine a domain controller.<br>ler<br>Windows PowerShell               |                       |                      | ~            |     |       | Hid  | le   |
|     |                                                            | You can close this wizard without inte<br>page again by clicking Notifications in<br>Export configuration settings                                                                                                    | rrupting running tasks. View task pr<br>n the command bar, and then Task [ | ogress or<br>Details. | open thi             | is           |     |       |      |      |
|     |                                                            | < Pr                                                                                                    | evious Next > Cl                                                           | lose                  | Canc                 | el           |     |       |      |      |
|     |                                                            | Events                                                                                                    | Events                                                                     |                       |                      |              |     |       |      |      |
|     |                                                            | Services                                                                                                    | Services                                                                   |                       |                      |              |     |       |      |      |
|     |                                                            | Performance                                                                                                    | Performance                                                                |                       |                      |              |     |       |      |      |
|     |                                                            | BPA results                                                                                                    | BPA results                                                                |                       |                      |              |     |       |      |      |
|     |                                                            |                                                                                                    |                                                                            |                       |                      |              |     |       |      |      |

Fine dell'installazione di AD

Passaggio 4.Al termine, fare clic su nel dashboard per alzare di livello il server a controller di dominio.

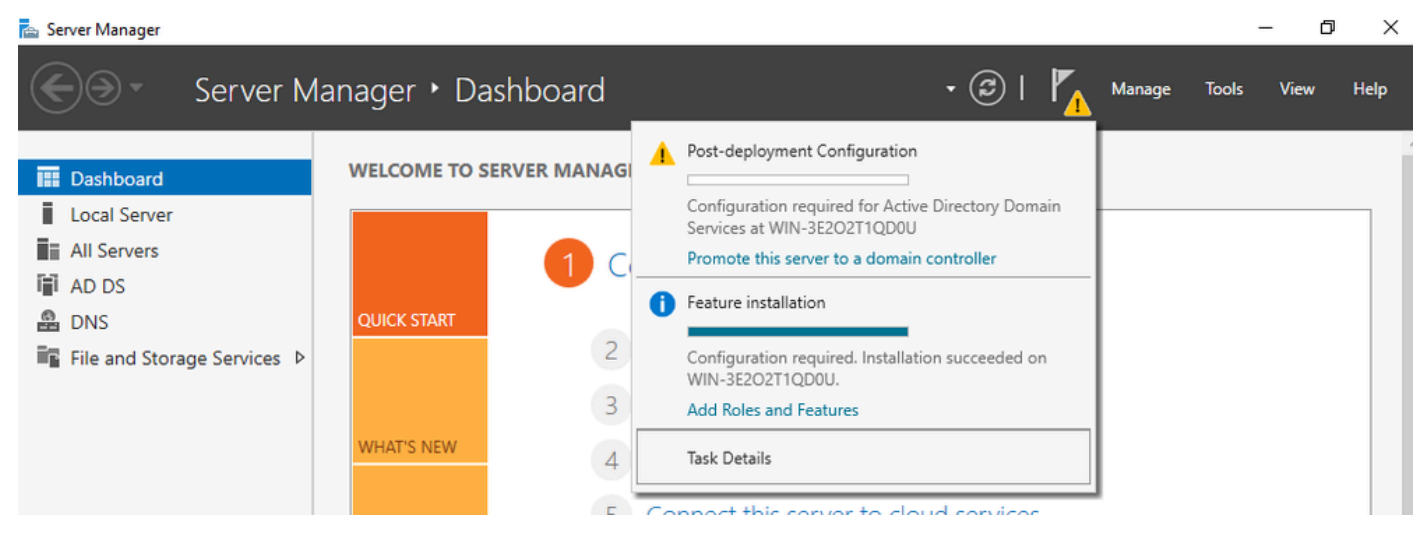

Configurare i servizi AD

Passaggio 5. Creare una nuova foresta e scegliere un nome di dominio.

| 👝 Sei | rver l | Ma | ana | aq | er |
|-------|--------|----|-----|----|----|

| ( | 🚡 Active Directory Domain Service                                                                                                    | s Configuration Wizard                                                                                                    |                                                             |                                               |       |        | -            |          | ×                |
|---|----------------------------------------------------------------------------------------------------|----------------------------------------------------------------------------------------------------|-------------------------------------------------------------|-----------------------------------------------|-------|--------|--------------|----------|------------------|
|   | Active Directory Domain Services          Deployment Configuration         Domain Controller Options         Additional Options         Paths         Review Options         Prerequisites Check         Installation         Results | s Configuration Wizard<br>iguration<br>Select the deployment oper<br>Add a domain controller<br>Add a new domain to ar<br>Add a new forest<br>Specify the domain informat<br>Root domain name: | ation<br>to an existing<br>existing fore<br>tion for this o | g domain<br>Ist<br>peration<br>mydomain.local |       |        | TAI<br>WIN-3 | RGET SER | X<br>RVER<br>DOU |
|   |                                                                                                    | More about deployment co                                                                                                    | nfigurations                                                | vious                                         | t > [ | Instal | 1            | Cance    | el               |
| 1 |                                                                                                    | Evente                                                                                                    |                                                             |                                               | vonte |        |              |          |                  |

Scegliere un nome di foresta

### Passaggio 6. Aggiungere il ruolo Servizi certificati al server:

| 合 Server Manager                                    |                                                                                                    |                                                                                                    |     |                                                                                                  |                                                                                                    |                                                              | — ć           | ) ×  |
|-----------------------------------------------------|----------------------------------------------------------------------------------------------------|----------------------------------------------------------------------------------------------------|-----|--------------------------------------------------------------------------------------------------|----------------------------------------------------------------------------------------------------|--------------------------------------------------------------|---------------|------|
| Ser                                                 | ver Manager • Das                                                                                                    | hboard •                                                                                                    | · ③ | 🏲                                                                                                | Manage                                                                                                    | Tools                                                        | View          | Help |
| <ul> <li>Dashboard</li> <li>Local Server</li> </ul> | WELCOME TO SEE                                                                                                    | RVER MANAGER                                                                                                    |     |                                                                                                  |                                                                                                    |                                                              |               |      |
| All Servers                                         | 🔁 Add Roles and Features Wizard                                                                                                 |                                                                                                    |     |                                                                                                  | -                                                                                                    |                                                              | ×             |      |
| DNS                                                 | Select server role                                                                                                    | S                                                                                                    |     | WIN-                                                                                             | DESTIN<br>3E2O2T1QD0U.1                                                                                        | IATION SERV                                                  | /ER<br>ical   |      |
| ■ File and Storage Ser                              | Before You Begin<br>Installation Type<br>Server Selection<br>Server Roles<br>Features<br>AD CS<br>Role Services<br>Confirmation | Select one or more roles to install on the selected server.<br>Roles   Active Directory Certificate Services  Active Directory Domain Services (Installed)  Active Directory Federation Services  Active Directory Lightweight Directory Services  Active Directory Rights Management Services  Device Health Attestation  DHCP Server  DNS Server (Installed)  Contemport | ^   | Descriptic<br>Active Dir<br>(AD CS) is<br>certification<br>role servic<br>and mana<br>variety of | on<br>ectory Certific<br>used to creat<br>on authorities<br>ies that allow<br>ge certificate:<br>applications. | ate Service<br>e<br>and relate<br>you to issu<br>s used in a | es<br>d<br>Je | de   |

Aggiungi servizi certificati

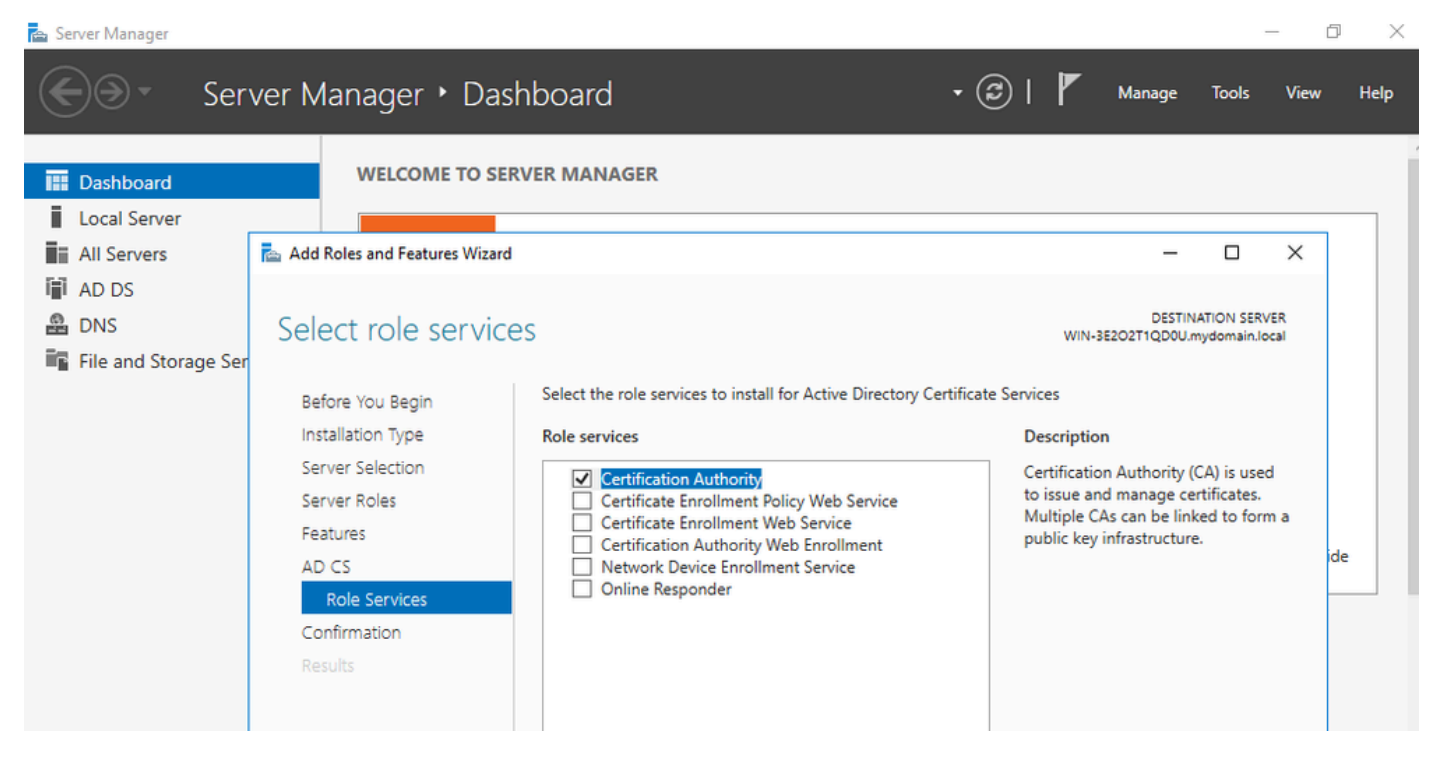

Aggiungi solo l'Autorità di certificazione

### Passaggio 7.Al termine, configurare l'Autorità di certificazione.

| 🚖 Server I   | Manager              |                                           |                                                      | _                                         | ð    | ×    |
|--------------|----------------------|-------------------------------------------|------------------------------------------------------|-------------------------------------------|------|------|
| $\mathbf{E}$ | AD CS Configuration  |                                           | ×                                                    | age Tools '                               | View | Help |
| Da:          | Role Services        |                                           | DESTINATION SERVER<br>WIN-3E2O2T1QD0U.mydomain.local |                                           |      |      |
| 🖬 All        | Credentials          | Select Role Services to configure         |                                                      | - 0                                       | ×    |      |
| 🖳 AD         | Role Services        |                                           |                                                      |                                           |      |      |
| i∎i AD       | Setup Type           | Certification Authority                   |                                                      | DESTINATION SERVER<br>QD0U.mydomain.local |      |      |
| 🛱 DN         | СА Туре              | Online Responder                          |                                                      |                                           |      |      |
| 🖬 File       | Private Key          | Network Device Enrollment Service         |                                                      |                                           |      |      |
|              | Cryptography         | Certificate Enrollment Web Service        |                                                      |                                           |      |      |
|              | CA Name              | Certificate Enrollment Policy Web Service |                                                      |                                           |      |      |
|              | Validity Period      |                                           |                                                      | main.local.                               |      |      |
|              | Certificate Database |                                           |                                                      |                                           | 1    |      |
|              | Confirmation         |                                           |                                                      | n the destination                         | ide  | e    |
|              | Progress             |                                           |                                                      |                                           |      | _    |
|              | Results              |                                           |                                                      |                                           |      |      |
|              |                      |                                           |                                                      |                                           |      |      |
|              |                      |                                           |                                                      |                                           |      |      |
|              |                      |                                           |                                                      |                                           |      |      |
|              |                      | More about AD CS Server Roles             |                                                      |                                           |      |      |
|              |                      |                                           |                                                      | _                                         |      |      |
|              |                      | < Previous N                              | lext > Configure Cancel                              |                                           |      |      |
|              |                      |                                           |                                                      | ess or open this                          |      |      |

Passaggio 8. Selezionare Enterprise CA.

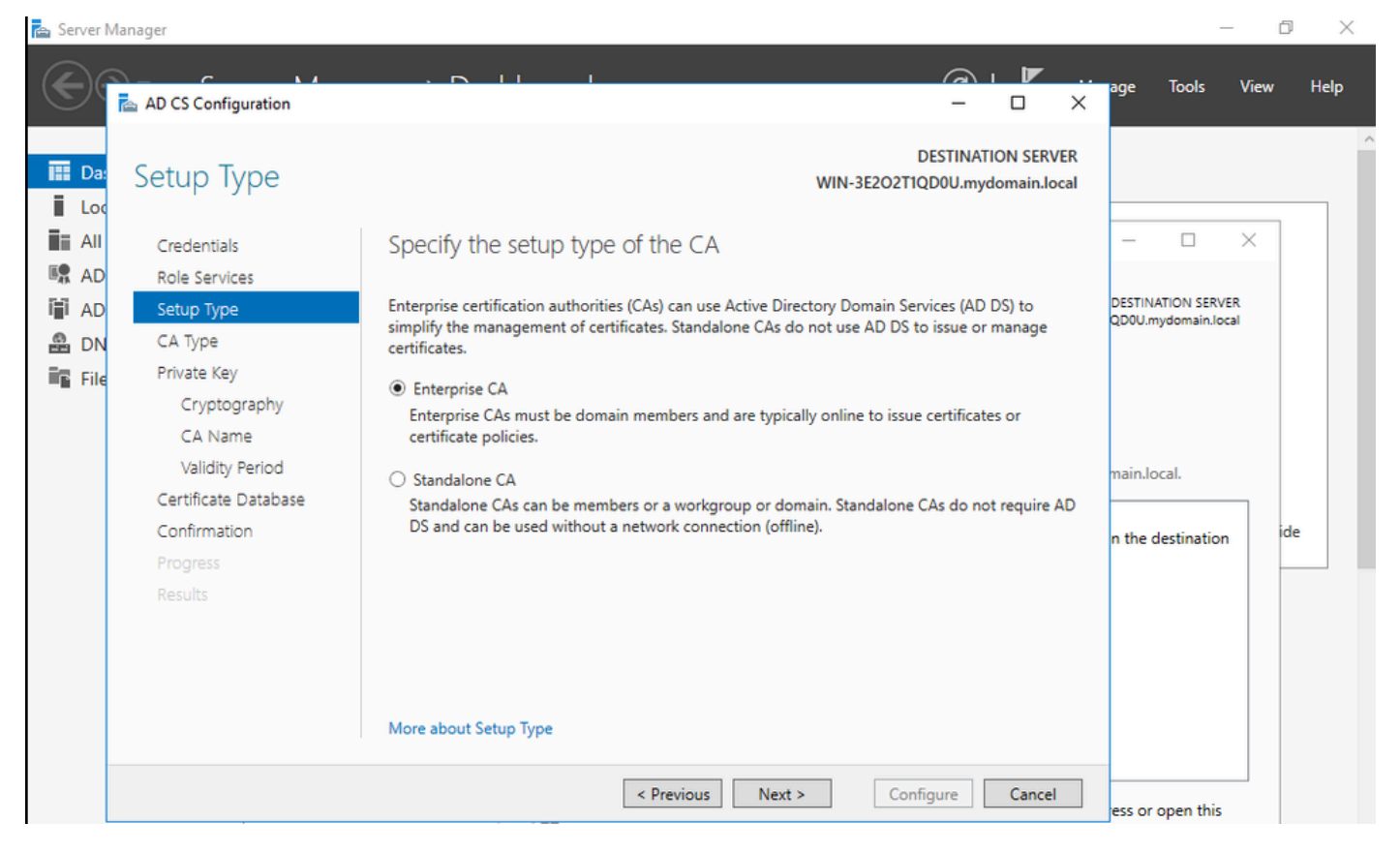

CA Enterprise

Passaggio 9.Rendere la CA radice. A partire da Cisco IOS XE 17.6, le CA subordinate sono supportate per LSC.

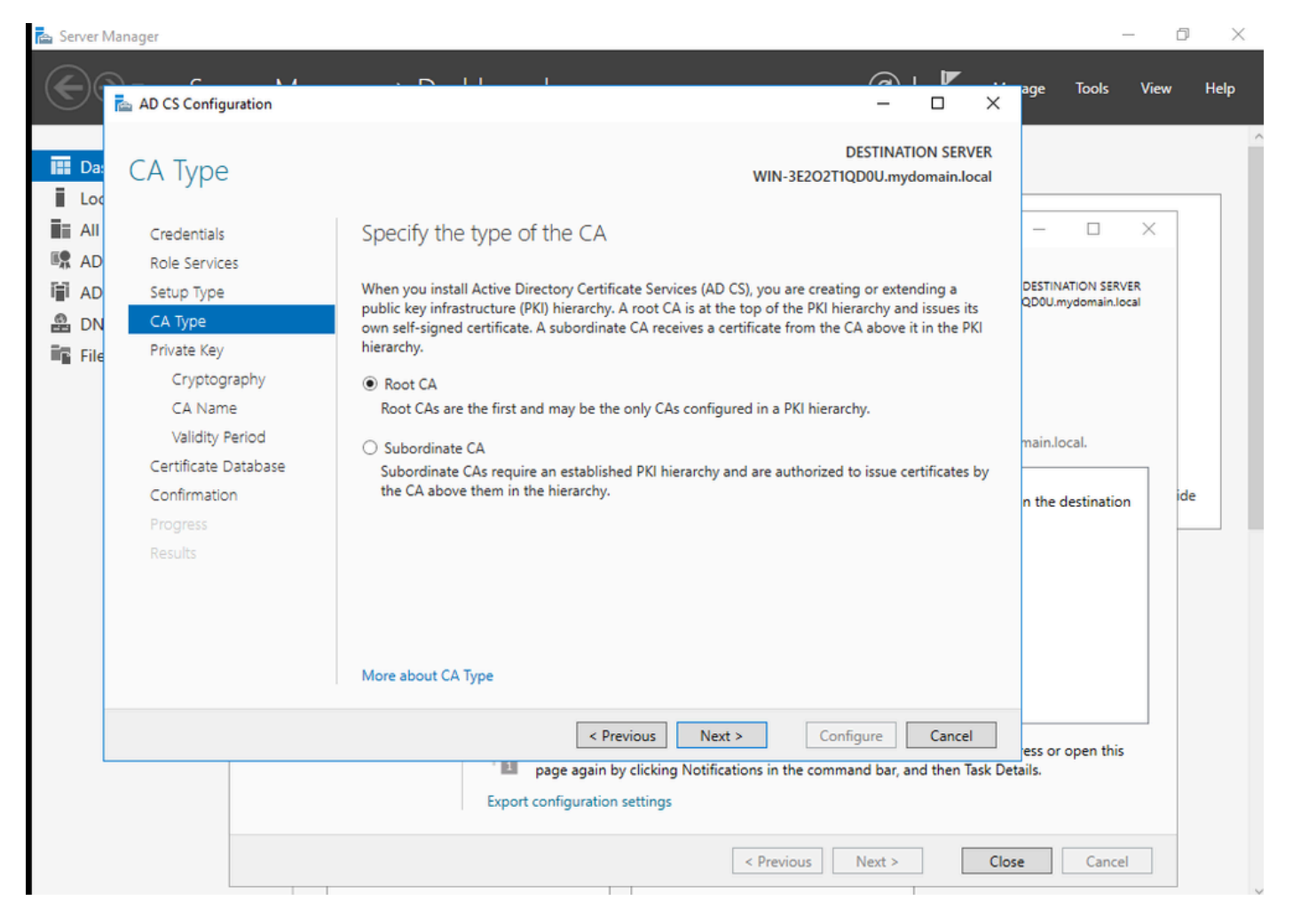

Scelta di una CA radice

È importante che l'account utilizzato per la CA faccia parte del gruppo IIS\_IUSRS. In questo esempio si utilizza l'account Administrator e si accede al menu Utenti e computer di Active Directory per aggiungere gli utenti Administrator al gruppo IIS\_IUSRS.

| 🚘 Server Manager                                                                                                    |                                                                                                    |                                                                                                    | – 0 ×                                                  |
|----------------------------------------------------------------------------------------------------|----------------------------------------------------------------------------------------------------|----------------------------------------------------------------------------------------------------|--------------------------------------------------------|
| Server Manager                                                                                                    | er • Dashboard                                                                                                    | - 🕄   📕 Manage                                                                                                    | Tools View Help                                        |
| <ul> <li>Active Directory Users and</li> <li>File Action View Help</li> <li>All Serv</li> <li>AD CS</li> <li>AD DS</li> <li>DNS</li> <li>File and</li> <li>Sile and</li> <li>IIS</li> <li>All Service Action Computers</li> <li>Computers</li> <li>Domain Controllers</li> <li>ForeignSecurityPrind</li> <li>Managed Service Action</li> </ul> | Administrator Properties         Remote control       Remote Desktop Services Profile         General       Address       Account       Profile       Telephones         Member Of       Dial-in       Environment         Member of: | ?     X       COM+       Organization       Sessions       Sessions       roup unless       compliant       Help       Next >       Configure       Cancel       ults | Hide                                                   |
| 🖬 🔎 🗆 😂 📑 🖶                                                                                                    | <b>2</b>                                                                                                    | ~ 🖫                                                                                                    | d <sub>≥</sub> ENG 10:47 PM<br>BEER 10/19/2023 <b></b> |

Aggiungere l'account amministratore al gruppo IIS\_USER

Passaggio 10.Dopo aver aggiunto un utente nel gruppo IIS appropriato, aggiungere ruoli e servizi. Aggiungere quindi i servizi Risponditore in linea e NDES all'Autorità di certificazione.

٥ ×

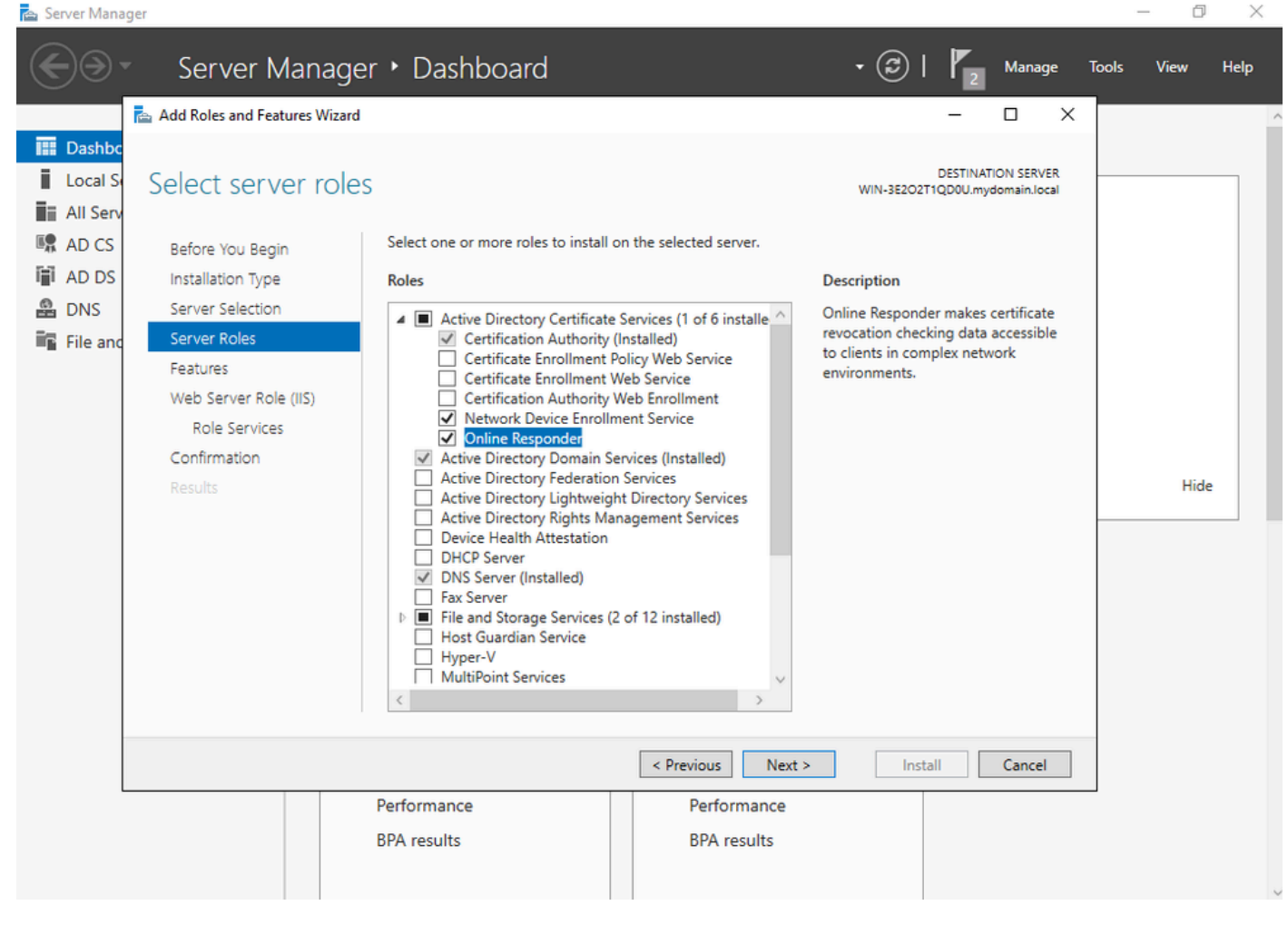

Installare i servizi NDES e Risponditore in linea

Passaggio 11.Una volta terminato, configurare i servizi.

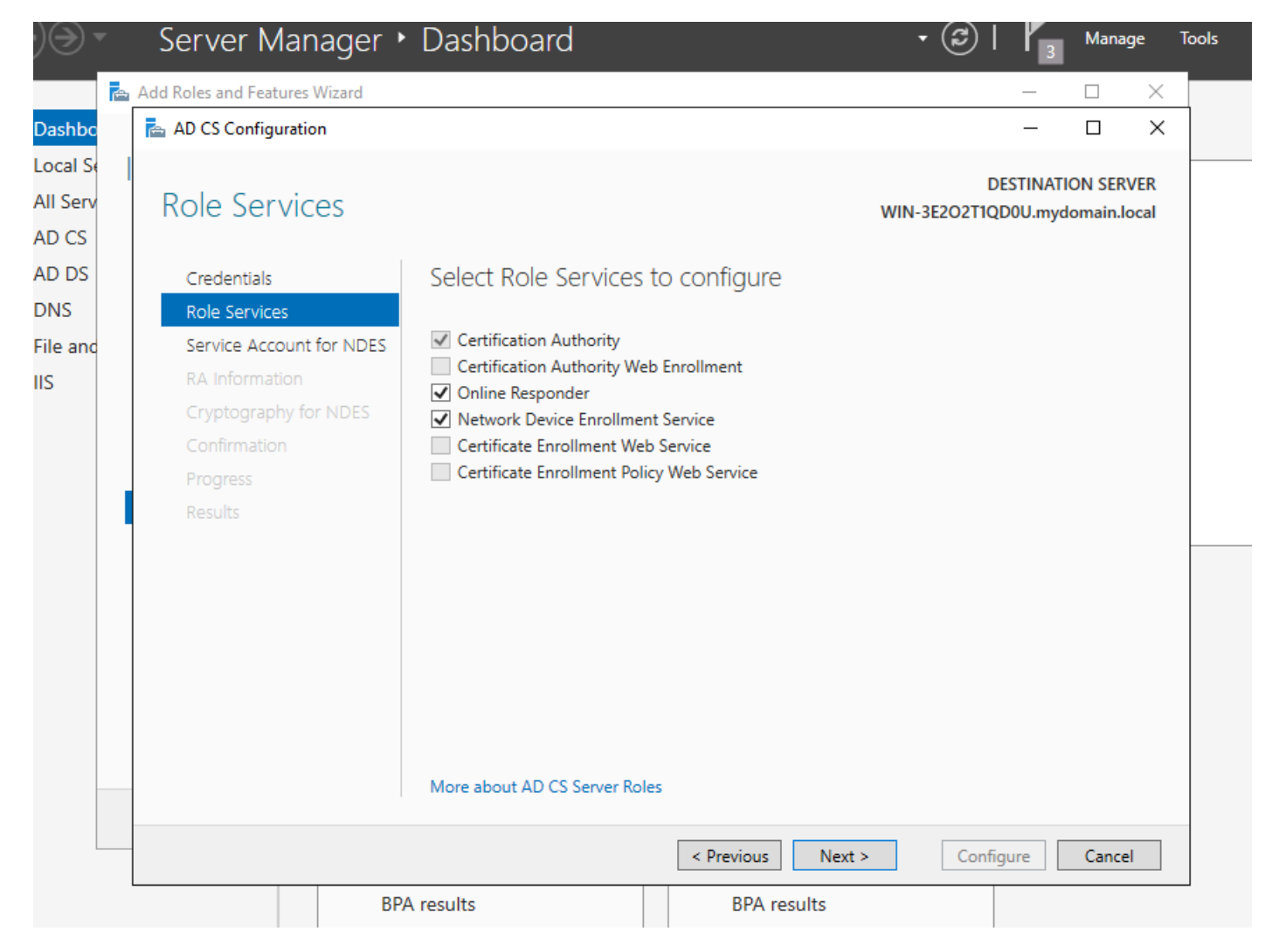

Installa il risponditore online e il servizio NDES

Passaggio 12.Viene richiesto di scegliere un account del servizio. Questo è l'account aggiunto in precedenza al gruppo IIS\_IUSRS.

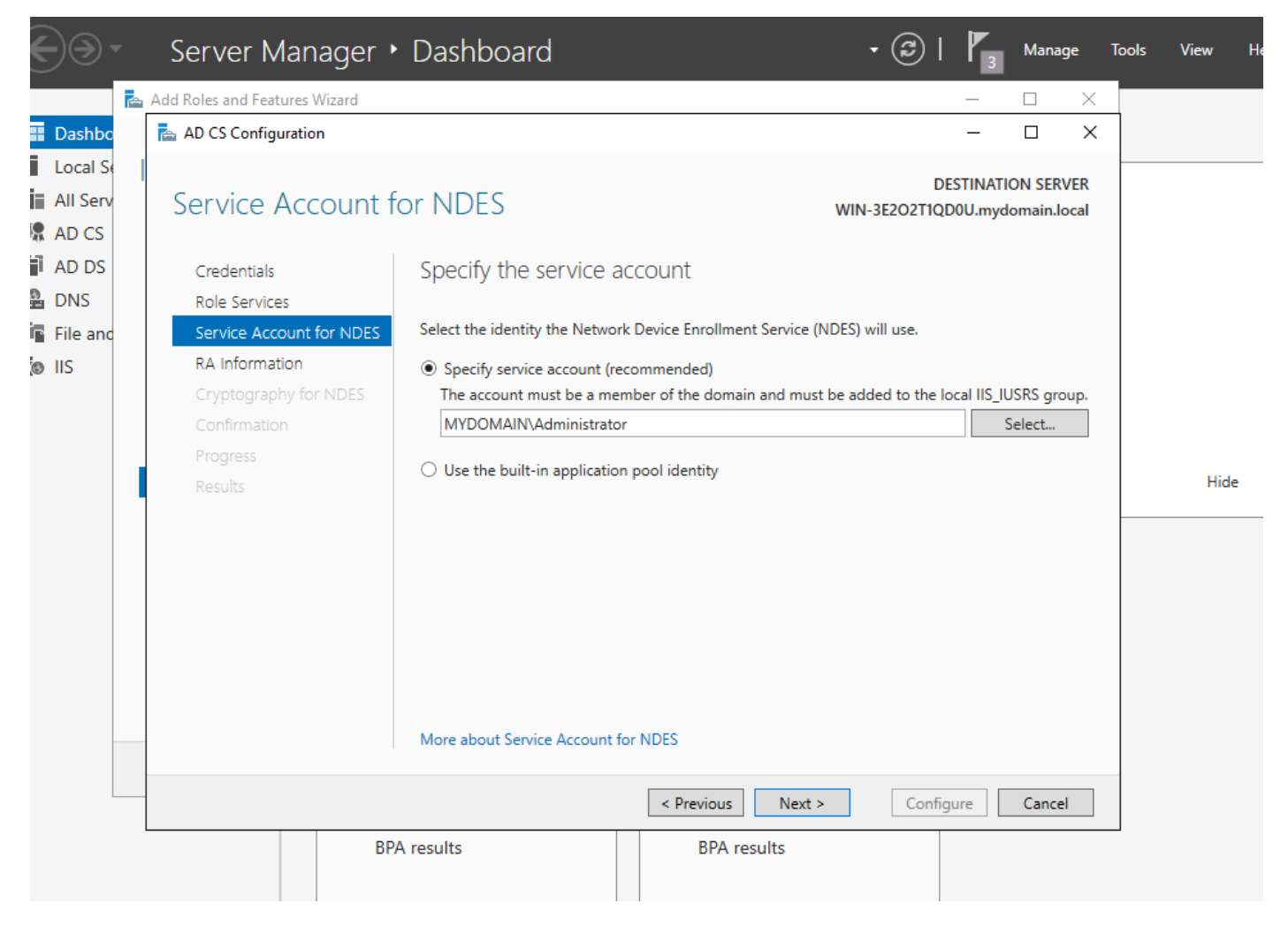

Selezionare l'utente aggiunto al gruppo IIS

Passaggio 13.Questa operazione è sufficiente per le operazioni SCEP, ma per ottenere l'autenticazione 802.1X è necessario installare anche un certificato sul server RADIUS. Per semplificare questa operazione, installare e configurare il servizio di registrazione Web in modo da poter copiare e incollare facilmente la richiesta di certificato ISE sul server Windows.

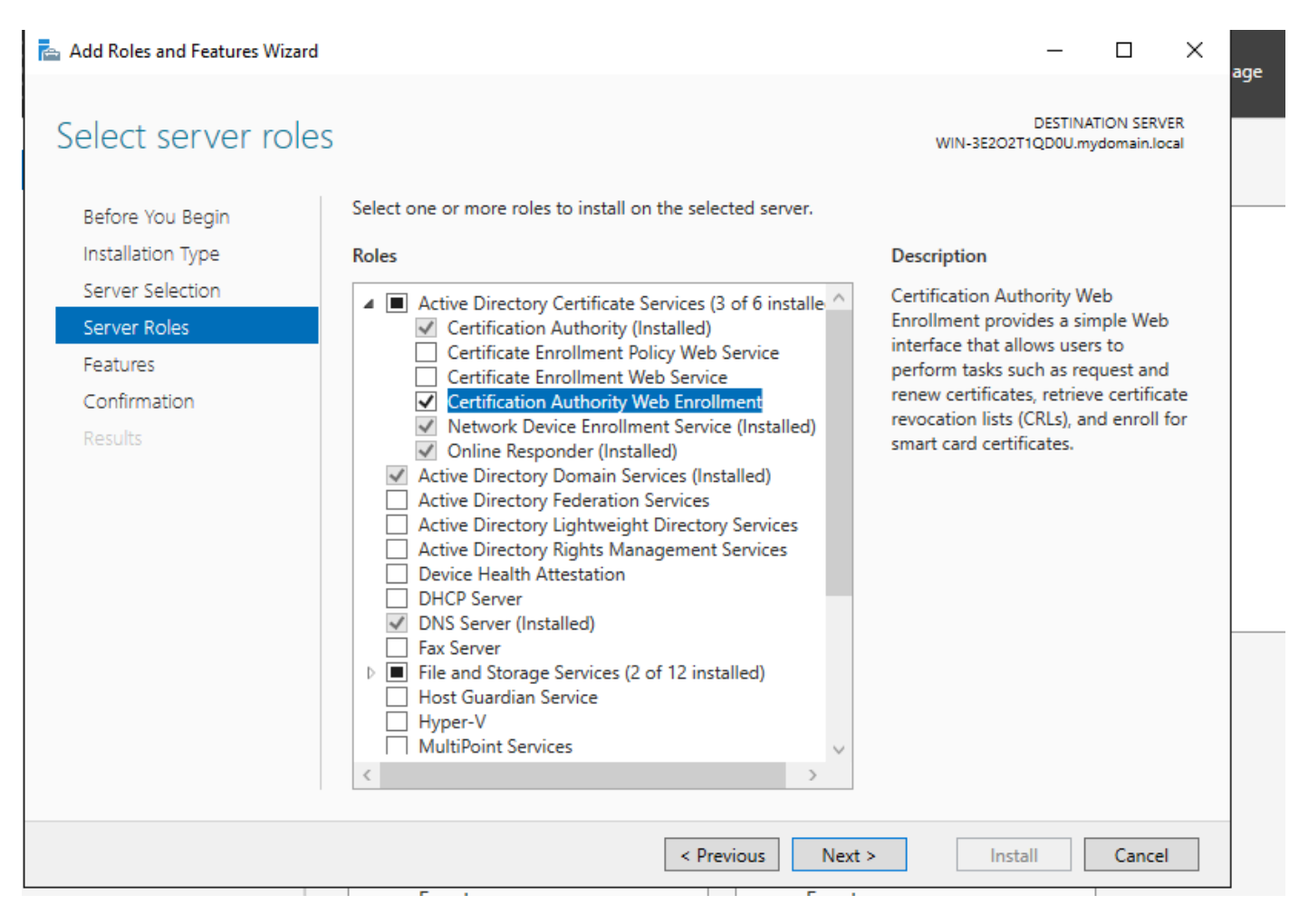

Installa il servizio di registrazione Web

| AD CS Configuration                                                 | - 🗆 X                                                                                                    |
|---------------------------------------------------------------------|----------------------------------------------------------------------------------------------------|
| Role Services                                                       | DESTINATION SERVER<br>WIN-3E2O2T1QD0U.mydomain.local                                                                                                    |
| Credentials<br>Role Services<br>Confirmation<br>Progress<br>Results | <ul> <li>Select Role Services to configure</li> <li>Certification Authority</li> <li>Certification Authority Web Enrollment</li> <li>Online Responder</li> <li>Network Device Enrollment Service</li> <li>Certificate Enrollment Web Service</li> <li>Certificate Enrollment Policy Web Service</li> </ul> |
| -                                                                   | More about AD CS Server Roles                                                                                                    |
|                                                                     | < Previous Next > Configure Cancel                                                                                                    |

configurare il servizio di registrazione web

Passaggio 14. Per verificare il corretto funzionamento del servizio SCEP, visitare il sito <u>http://<serverip>/certsrv/mscep/mscep.dll</u> :

| Network Device Enrollment Servic × +                                                                                                    |
|----------------------------------------------------------------------------------------------------|
| $\leftarrow \rightarrow C$ (i) No seguro   172.16.80.8/certsrv/mscep/mscep.dll $\Rightarrow$ (ii) :                                                                                     |
| Network Device Enrollment Service                                                                                                    |
| Network Device Enrollment Service allows you to obtain certificates for routers or other network devices<br>using the Simple Certificate Enrollment Protocol (SCEP).                    |
| This URL is used by network devices to submit certificate requests.                                                                                                    |
| To obtain an enrollment challenge password, go to the admin URL. By default, the admin URL is <a href="http://Chuu-Win12/CertSrv/mscep_admin">http://Chuu-Win12/CertSrv/mscep_admin</a> |
| For more information see Using Network Device Enrollment Service.                                                                                                    |
|                                                                                                    |
|                                                                                                    |
|                                                                                                    |
|                                                                                                    |
|                                                                                                    |
|                                                                                                    |
|                                                                                                    |

Verifica portale SCEP

Passaggio 15.

Per impostazione predefinita, Windows Server ha utilizzato una password di verifica dinamica per autenticare le richieste client ed endpoint prima della registrazione in Microsoft SCEP (MSCEP). È necessario un account amministratore per accedere alla GUI Web e generare una password su richiesta per ogni richiesta (la password deve essere inclusa nella richiesta).Il controller non è in grado di includere questa password nelle richieste che invia al server. Per rimuovere questa funzionalità, è necessario modificare la chiave del Registro di sistema nel server NDES:

Aprire l'Editor del Registro di sistema, cercare Regedit nel menu Start.

Selezionare Computer > HKEY\_LOCAL\_MACHINE > SOFTWARE > Microsoft > Crittografia > MSCEP > EnforcePassword

Modificare il valore di EnforcePassword su 0. Se è già 0, lasciarlo invariato.

| <b>B</b>                      |        | Registry Editor                         |                     | _ 🗆 X           |
|-------------------------------|--------|-----------------------------------------|---------------------|-----------------|
| File Edit View Favorites Help |        |                                         |                     |                 |
| - MSCEP                       | ^      | Name                                    | Туре                | Data            |
| — 📜 САТуре                    |        | (Default)                               | REG SZ              | (value not set) |
|                               |        | 100 EnforcePassword                     | REG_DWORD           | 0x0000000 (0)   |
|                               |        | , - · · · · · · · · · · · · · · · · · · |                     |                 |
|                               |        |                                         |                     |                 |
| UseSinglePassword             |        |                                         |                     |                 |
| - L OID                       | Ξ      |                                         |                     |                 |
| - Protect                     |        |                                         |                     |                 |
| - Providers                   |        |                                         |                     |                 |
| - Services                    |        |                                         |                     |                 |
| - UserInterface               |        |                                         |                     |                 |
| CTF                           |        |                                         |                     |                 |
| DataAccess                    |        |                                         |                     |                 |
| DevDiv                        |        |                                         |                     |                 |
| Device Association Framework  |        |                                         |                     | 2               |
| Dfrg                          |        |                                         |                     |                 |
| DFS                           |        |                                         |                     |                 |
| DHCPMibAgent                  |        |                                         |                     |                 |
| DirectDraw                    |        |                                         |                     |                 |
| DirectInput                   |        |                                         |                     |                 |
| DirectPlay8                   |        |                                         |                     |                 |
| DirectPlayNATHelp             | $\sim$ |                                         |                     |                 |
| < 111 >                       |        | <                                       | Ш                   | >               |
| Computer\HKEY_LOCAL_MACHINE\  | OFT    | WARE\Microsoft\Crypt                    | ography\MSCEP\Enfor | cePassword .    |

Impostare il valore di Enforcepassword

### Configurare il modello di certificato e il Registro di sistema

I certificati e le chiavi associate possono essere utilizzati in più scenari per scopi diversi definiti dai criteri di applicazione all'interno del server CA. I criteri di applicazione sono memorizzati nel campo Utilizzo chiave esteso (EKU) del certificato. Questo campo viene analizzato dall'autenticatore per verificare che venga utilizzato dal client per lo scopo previsto. Per assicurarsi che il criterio di applicazione appropriato sia integrato nei certificati WLC e AP, creare il modello di certificato appropriato e mapparlo al Registro di sistema NDES:

Passaggio 1. Selezionare Start > Strumenti di amministrazione > Autorità di certificazione.

Passaggio 2. Espandere la struttura di cartelle del server CA, fare clic con il pulsante destro del mouse sulle cartelle Modelli di certificato e selezionare Gestisci.

Passaggio 3. Fare clic con il pulsante destro del mouse sul modello di certificato Users, quindi scegliere Duplica modello dal menu di scelta rapida.

Passaggio 4. Passare alla scheda Generale, modificare il nome del modello e il periodo di validità

come desiderato, lasciare deselezionate tutte le altre opzioni.

Attenzione: quando si modifica il periodo di validità, verificare che non sia superiore alla validità del certificato radice dell'Autorità di certificazione.

# Properties of New Template

X

| Subject Name                                                                                                    | Sen     | ver      | Issuance Re  | equirements     |  |  |  |
|----------------------------------------------------------------------------------------------------|---------|----------|--------------|-----------------|--|--|--|
| Superseded Templa                                                                                                    | tes     | Exte     | nsions       | Security        |  |  |  |
| Compatibility General                                                                                                    | Request | Handling | Cryptography | Key Attestation |  |  |  |
| Template display name:<br>9800-LSC                                                                                                    |         |          |              |                 |  |  |  |
| Template name:                                                                                                    |         |          |              |                 |  |  |  |
| 9800-LSC                                                                                                    |         |          |              |                 |  |  |  |
| 9800-LSC         Validity period:         2 years         6 weeks         Publish certificate in Active Directory         Do not automatically reenroll if a duplicate certificate exists in Active Directory         Directory |         |          |              |                 |  |  |  |
| OK                                                                                                    |         | Cancel   | Apply        | Help            |  |  |  |

Configurare il modello di certificato

Passaggio 5. Passare alla scheda Nome soggetto e verificare che Fornitura nella richiesta sia selezionata. Viene visualizzata una schermata di popup che indica che gli utenti non hanno bisogno dell'approvazione dell'amministratore per ottenere la firma del certificato. Selezionare OK.

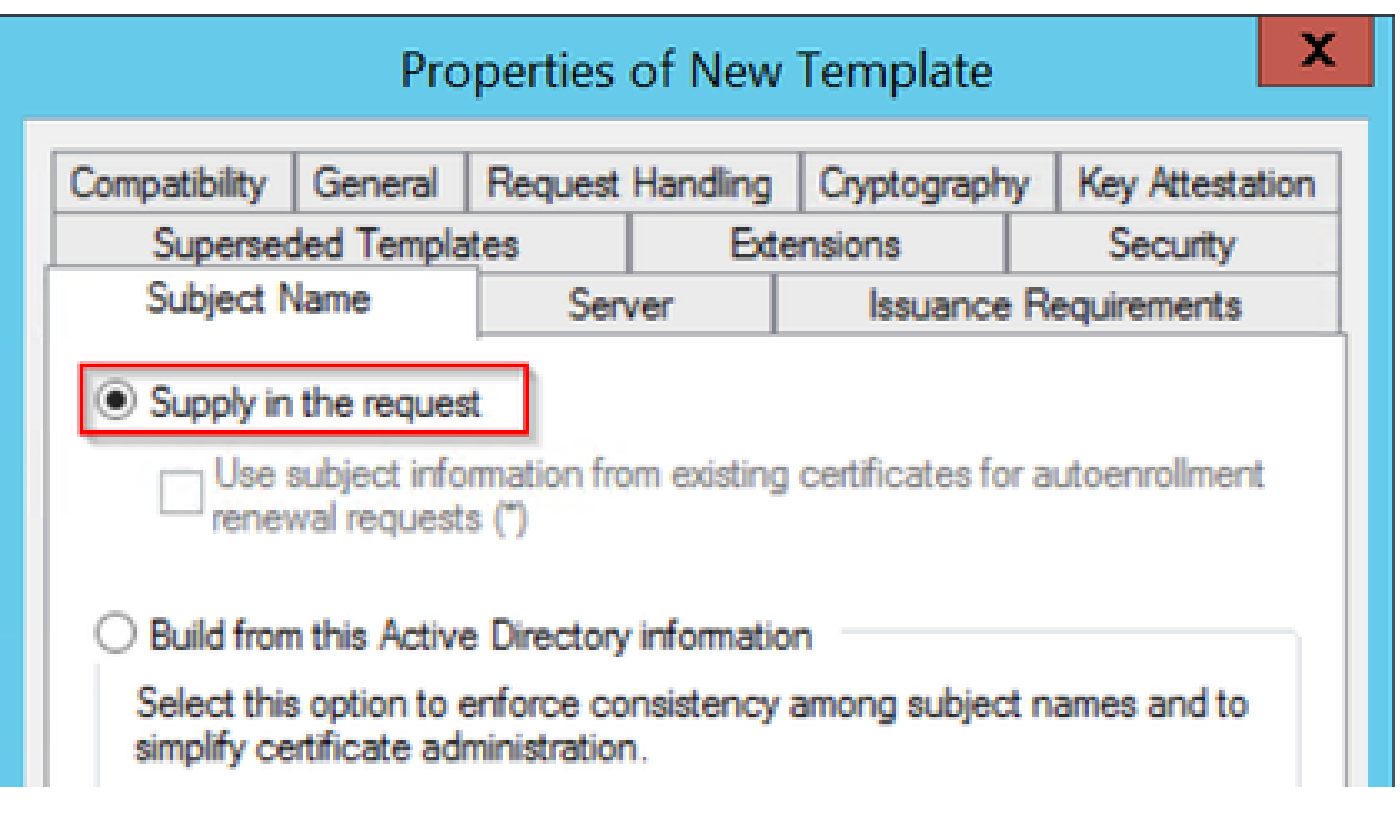

Fornire nella richiesta

Passaggio 6. Passare alla scheda Estensioni, quindi selezionare l'opzione Criteri di applicazione e selezionare il pulsante Modifica.... Verificare che Autenticazione client sia nella finestra Criteri di applicazione; in caso contrario, selezionare Aggiungi e aggiungerlo.

### X Properties of New Template Compatibility General Request Handling Key Attestation Cryptography Subject Name Issuance Requirements Server Extensions Superseded Templates Security To modify an extension, select it, and then click Edit. Extensions included in this template: Application Policies х Edit Application Policies Extension An application policy defines how a certificate can be used. Application policies: Client Authentication Edit ... Encrypting File System Secure Email

Verifica estensioni

Passaggio 7. Passare alla scheda Protezione, verificare che l'account del servizio definito nel passaggio 6 di Abilita servizi SCEP in Windows Server disponga delle autorizzazioni Controllo completo del modello, quindi selezionare Applica e OK.

# Properties of New Template

X

|                                                   | General              | Request I  | Handling    | Cryptography     | Key Attestation |  |
|---------------------------------------------------|----------------------|------------|-------------|------------------|-----------------|--|
| Subject 1                                         | Name                 | Serv       | er          | Issuance R       | equirements     |  |
| Superseded Templates                              |                      | ites       | Extensions  |                  | Security        |  |
| Group or use                                      | Group or user names: |            |             |                  |                 |  |
| St. Authen                                        | ticated Use          | ers.       |             |                  |                 |  |
| 👗 Adminis                                         | strator              |            |             |                  |                 |  |
| S Domain                                          | n Admins (C          | HUU-DOM    | AIN\Doma    | ain Admins)      |                 |  |
| Se Domain                                         | Users (CH            | UU-DOMA    | IN\Domai    | n Users)         |                 |  |
| Senterpr                                          | ise Admins           | (CHUU-DO   | MAIN\En     | terprise Admins) |                 |  |
|                                                   |                      |            |             |                  |                 |  |
|                                                   |                      |            |             |                  |                 |  |
|                                                   |                      |            |             |                  |                 |  |
|                                                   |                      |            |             | Add              | Remove          |  |
|                                                   |                      |            |             | //00             | Hellove         |  |
| Permissions                                       | for Administ         | trator     |             | Allow            | Denv            |  |
| Eul Conto                                         | al.                  |            |             |                  |                 |  |
| Pand                                              | 01                   |            |             | ▼                | <u> </u>        |  |
| Maa                                               |                      |            |             | ▼                |                 |  |
| vvnte                                             |                      |            |             | ¥                |                 |  |
| <b>C N</b>                                        |                      |            |             |                  |                 |  |
| Enroll                                            |                      |            |             | ✓                |                 |  |
| Enroll<br>Autoenrol                               | I                    |            |             | <b>&gt;</b>      |                 |  |
| Enroll<br>Autoenrol                               | I                    |            |             | >                |                 |  |
| Enroll<br>Autoenrol                               |                      |            |             | <b>&gt;</b>      |                 |  |
| Enroll<br>Autoenrol                               |                      | or advance | ud pattings |                  |                 |  |
| Enroll<br>Autoenrol<br>For special p<br>Advanced  | l<br>permissions     | or advance | ed settings | , click          | Advanced        |  |
| Enroll<br>Autoenrol<br>For special p<br>Advanced. | l                    | or advance | ed settings | , click          | Advanced        |  |
| Enroll<br>Autoenrol<br>For special p<br>Advanced. | Dermissions          | or advance | ed settings | , click          | Advanced        |  |
| Enroll<br>Autoenrol<br>For special p<br>Advanced. | ermissions           | or advance | ed settings | . click          | Advanced        |  |
| Enroll<br>Autoenrol<br>For special p<br>Advanced. | Dermissions          | or advance | ed settings | , click          | Advanced        |  |

Assegna controllo completo

Passaggio 8. Tornare alla finestra Autorità di certificazione, fare clic con il pulsante destro del mouse nella cartella Modelli di certificato e selezionare Nuovo > Modello di certificato da rilasciare.

Passaggio 9. Selezionare il modello di certificato creato in precedenza, in questo esempio 9800-LSC, e selezionare OK.

Nota: il modello di certificato appena creato può richiedere più tempo per essere elencato in più distribuzioni server in quanto deve essere replicato su tutti i server.

| Enable Certificate Templates                                                                                                    |                                                             |    |  |  |
|----------------------------------------------------------------------------------------------------|-------------------------------------------------------------|----|--|--|
| Select one Certificate Template to enable on this Certification Authority.<br>Note: If a certificate template that was recently created does not appear on this list, you may need to wait until<br>information about this template has been replicated to all domain controllers.<br>All of the certificate templates in the organization may not be available to your CA.<br>For more information, see <u>Certificate Template Concepts.</u> |                                                             |    |  |  |
| Name                                                                                                    | Intended Purpose                                            | ~  |  |  |
| 2 9800-LSC                                                                                                    | Client Authentication, Secure Email, Encrypting File System |    |  |  |
| R CA Exchange                                                                                                    | Private Key Archival                                        |    |  |  |
| Code Signing                                                                                                    | Code Signing                                                | =  |  |  |
| Cross Certification Authority                                                                                                    | <al></al>                                                   |    |  |  |
| Enrollment Agent                                                                                                    | Certificate Request Agent                                   |    |  |  |
| Renrollment Agent (Computer)                                                                                                    | Certificate Request Agent                                   | _  |  |  |
| Rechange Signature Only                                                                                                    | Secure Email                                                |    |  |  |
| Exchange User                                                                                                    | Secure Email                                                |    |  |  |
| IPSec                                                                                                    | IP security IKE intermediate                                |    |  |  |
| Key Recovery Agent                                                                                                    | Key Recovery Agent                                          |    |  |  |
| OCSP Response Signing                                                                                                    | OCSP Signing                                                | ~  |  |  |
|                                                                                                    | OK Cano                                                     | el |  |  |

Scegliere il modello

Il nuovo modello di certificato è ora elencato nel contenuto della cartella Modelli di certificato.

| 違 certsrv - [Cer                                                                                                    | tification Authority (Local)\CHUU-WIN                                                                                                    | V12-CA\Certificate Templates]                                                                                                    |  |
|----------------------------------------------------------------------------------------------------|----------------------------------------------------------------------------------------------------|----------------------------------------------------------------------------------------------------|--|
| File Action View Help                                                                                                    |                                                                                                    |                                                                                                    |  |
| 🗢 🏟 🙎 🙆 🔒 📓                                                                                                    |                                                                                                    |                                                                                                    |  |
| Certification Authority (Local) CHUU-WIN12-CA Revoked Certificates Pending Requests Failed Requests Certificate Templates | Name<br>9800-LSC<br>Authenticated Session<br>Exchange Enrollment Agent (Offline r<br>IPSec (Offline request)<br>CEP Encryption<br>Directory Email Replication<br>Domain Controller Authentication<br>Kerberos Authentication<br>EFS Recovery Agent<br>Basic EFS<br>Domain Controller<br>Web Server<br>Computer<br>User<br>Subordinate Certification Authority<br>Administrator | Intended Purpose<br>Client Authentication, Secure Email, En<br>Client Authentication<br>Certificate Request Agent<br>IP security IKE intermediate<br>Certificate Request Agent<br>Directory Service Email Replication<br>Client Authentication, Server Authentic<br>Client Authentication, Server Authentic<br>File Recovery<br>Encrypting File System<br>Client Authentication, Server Authentic<br>Server Authentication<br>Client Authentication<br>Client Authentication<br>Client Authentication, Server Authentic<br>Encrypting File System, Secure Email, Cl<br><all><br/>Microsoft Trust List Signing, Encrypting</all> |  |
|                                                                                                    |                                                                                                    |                                                                                                    |  |

Selezionare LSC

Passaggio 10. Tornare alla finestra Editor del Registro di sistema e selezionare Computer > HKEY\_LOCAL\_MACHINE > SOFTWARE > Microsoft > Cryptography > MSCEP.

Passaggio 11. Modificare i registri EncryptionTemplate, GeneralPurposeTemplate e SignatureTemplate in modo che puntino al nuovo modello di certificato creato.

| <u>ه</u>                                                                                                    | Registry Editor                                                                                                    |                                              | _ 🗆 🗙                                                       |
|----------------------------------------------------------------------------------------------------|----------------------------------------------------------------------------------------------------|----------------------------------------------|-------------------------------------------------------------|
| File Edit View Favorites Help                                                                                                    |                                                                                                    |                                              |                                                             |
| File       Edit       View       Favorites       Help         D       -       CertificateTemplateCa       -         D       -       Defaults       -         D       -       Defaults       -         D       -       CAType       -         CertsInMYStore       -       EnforcePassword       =         D       -       CertsInMYStore       =         D       -       CertsInMYStore       =         D       -       CertsInMYStore       =         D       -       CertsInMYStore       =         D       -       CertsInMYStore       =         D       -       CertsInMYStore       =         D       -       CertsInMYStore       =         D       -       OID       -       PasswordVDir       =         D       -       OID       -       Providers       -       E         D       -       Services       -       UserInterface       -       DevDiv         D       -       Device Association Frame       -       Dfrg       -       DFS       -       DHCPMibAgent       - <td>Name<br/>(Default)<br/>(Default)<br/>(Defa</td> <td>Type<br/>REG_SZ<br/>REG_SZ<br/>REG_SZ<br/>REG_SZ</td> <td>Data<br/>(value not set)<br/>9800-LSC<br/>9800-LSC<br/>9800-LSC</td> | Name<br>(Default)<br>(Default)<br>(Defa | Type<br>REG_SZ<br>REG_SZ<br>REG_SZ<br>REG_SZ | Data<br>(value not set)<br>9800-LSC<br>9800-LSC<br>9800-LSC |
| ▷ -↓ DirectDraw ▷ -↓ DirectInput                                                                                                    |                                                                                                    |                                              |                                                             |
| < III >                                                                                                    | <                                                                                                    | Ш                                            | >                                                           |
| Computer\HKEY_LOCAL_MACHINE\SOFT                                                                                                    | WARE\Microsoft\Crypto                                                                                                    | ography\MSCEP                                | .4                                                          |

Modificare il modello nel Registro di sistema

Passaggio 12. Riavviare il server NDES, quindi tornare alla finestra Certification Authority, selezionare il nome del server e scegliere il pulsante Stop and Play.

| 🦕 c                             | ertsrv - [Certification Authority (Local)\CHU                                                        | JU-WIN12-CA] | _ 🗆 🗙 |
|---------------------------------|----------------------------------------------------------------------------------------------------|--------------|-------|
| File Action View Help           | ▶ ■                                                                                                  |              |       |
| Certification Authority (Local) | Name Revoked Certificates Issued Certificates Pending Requests Failed Requests Certificate Templates |              |       |

# Configurazione di LSC su 9800

Di seguito vengono riportati i passaggi in sequenza per configurare LSC per AP in WLC.

- 1. Creare la chiave RSA. Questa chiave viene utilizzata in seguito per il trust point PKI.
- 2. Creare un trust point e mappare la chiave RSA creata.
- 3. Abilitare il provisioning LSC per i punti di accesso e mappare il trust point.
  - 1. Abilitare LSC per tutti gli access point collegati.
  - 2. Abilitare LSC per i punti di accesso selezionati tramite l'elenco di provisioning.
- 4. Modificare il trust point di gestione wireless e puntare al trust point LSC.

### Procedura di configurazione GUI di AP LSC

Passaggio 1. Passare a Configurazione > Sicurezza > Gestione PKI > Generazione coppia di chiavi.

- 1. Fare clic su Add (Aggiungi) e assegnare un nome appropriato.
- 2. Aggiungere le dimensioni della chiave RSA.
- 3. L'opzione chiave esportabile è facoltativa. Questa operazione è necessaria solo se si desidera esportare la chiave dalla casella.
- 4. Selezionare Genera

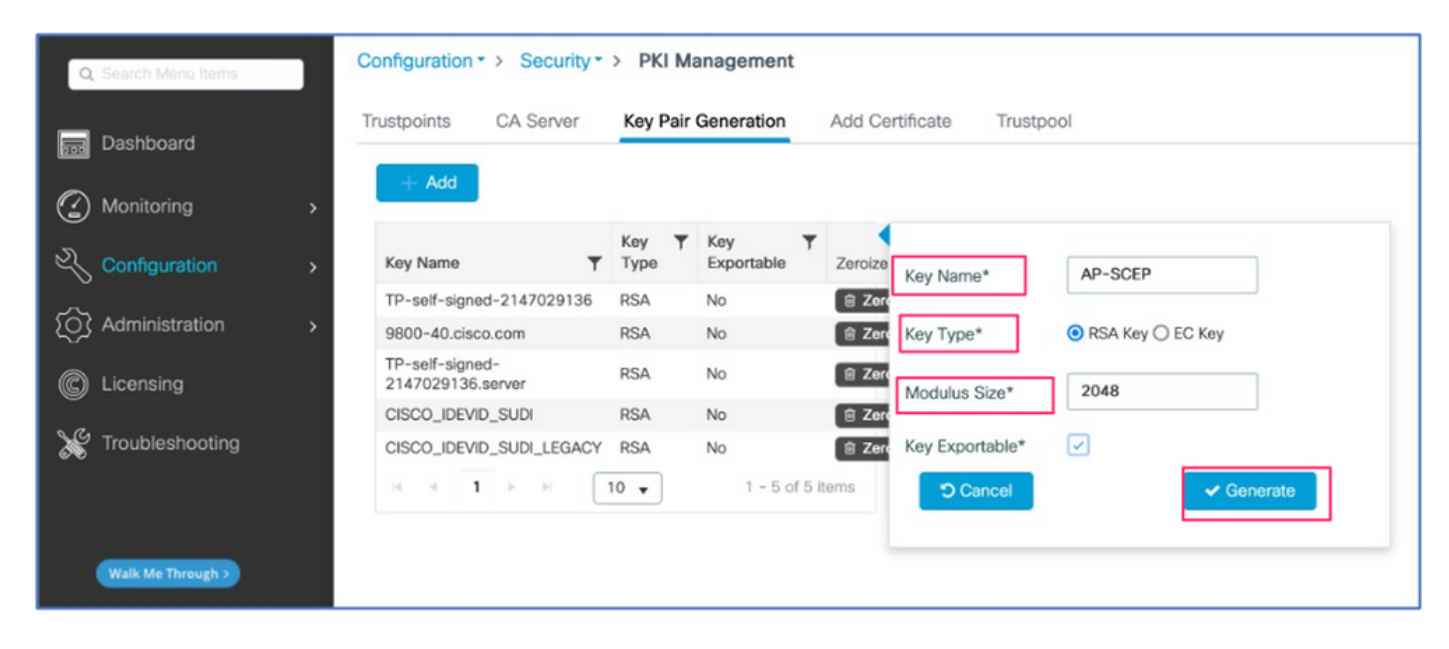

Passaggio 2. Passare a Configurazione > Sicurezza > Gestione PKI > Trustpoint

- 1. Fare clic su Add (Aggiungi) e assegnare un nome appropriato.
- 2. Immettere l'URL di registrazione (qui l'URL è <u>http://10.106.35.61:80/certsrv/mscep/mscep.dll</u>) e gli altri dettagli.
- 3. Selezionare le coppie di chiavi RSA create nel passaggio 1.
- 4. Fare clic su Authenticate.
- 5. Fare clic su Enroll trustpoint e immettere una password.
- 6. Fare clic su Applica a dispositivo.

| Q Search Menu Items | Configuration * > Security * > PKI Management |                          |                           |                     |  |
|---------------------|-----------------------------------------------|--------------------------|---------------------------|---------------------|--|
| 🚍 Dashboard         | Add Trustpoint                                |                          |                           | ×                   |  |
|                     | Label*                                        | Access_Point-MS-CA       | Enrollment Type           | SCEP O Terminal     |  |
| ( Monitoring >      | Subject Name                                  |                          |                           |                     |  |
| Configuration >     | Country Code                                  | IN                       | State                     | КА                  |  |
| O Administration    | Location                                      | Bengaluru                | Domain Name               | TAC-LAB.cisco.local |  |
| © Licensing         | Organization                                  | TAC                      | Email Address             | mail@tac-lab.local  |  |
| X Troubleshooting   | Enrollment URL                                | /certsrv/mscep/mscep.dll | Authenticate              |                     |  |
|                     | Key Generated                                 |                          | Available RSA<br>Keypairs | AP-SCEP 🔻           |  |
|                     | Enroll Trustpoint                             |                          |                           |                     |  |
|                     | Password*                                     |                          |                           |                     |  |
|                     | Re-Enter Password*                            |                          |                           |                     |  |
|                     | Cancel                                        |                          |                           | Apply to Device     |  |

3. Passare a Configurazione > Wireless > Access Point. Scorrere verso il basso e selezionare LSC Provision.

- 1. Selezionare lo stato come abilitato. Ciò abilita LSC per tutti gli access point connessi a questo WLC.
- 2. Selezionare il nome del trust point creato nel passaggio 2.

Compilate il resto dei dettagli in base alle vostre esigenze.

| Q. Search Menu Items | Configuration * > Wireless * > Access Points |                                           |                       |                                                                                                    |                                                         |
|----------------------|----------------------------------------------|-------------------------------------------|-----------------------|----------------------------------------------------------------------------------------------------|---------------------------------------------------------|
| 🚃 Dashboard          | <ul> <li>All Access Points</li> </ul>        |                                           |                       |                                                                                                    |                                                         |
| Monitoring           | Total APs : 1                                |                                           | T                     | International APs<br>International APs<br>International Aps<br>International Aps<br>International | Fallback : 0 Select an Action 🔹                         |
| Configuration >      | AP Name : AP Model :                         | Slots i Status Up Time i IP Address       | Base Radio MAC E      | AP i Po<br>themet MAC i Mode Ca                                                                                                    | wer Derate i Operation i Config<br>spable Status Status |
| (Õ) Administration → | AP0CD0-F89A-46E0 🙏 🧮 C9117AXI-D              | 2 O days 0 hrs 26 10.105.101 mins 42 secs | .158 d0ec.3579.0300 0 | cd0.189a.46e0 Local Ye                                                                                                    | s Registered Health,                                    |
| C Licensing          | R K 1 P R 10 V                               |                                           |                       |                                                                                                    | 1 - 1 of 1 access points                                |
| 💥 Troubleshooting    | > 6 GHz Radios                               |                                           |                       |                                                                                                    |                                                         |
|                      | > 5 GHz Radios                               |                                           |                       |                                                                                                    |                                                         |
|                      | > 2.4 GHz Radios                             |                                           |                       |                                                                                                    |                                                         |
|                      | > Dual-Band Radios                           |                                           |                       |                                                                                                    |                                                         |
|                      | > Country                                    |                                           |                       |                                                                                                    |                                                         |
|                      | <ul> <li>LSC Provision</li> </ul>            |                                           |                       |                                                                                                    |                                                         |
|                      | Status                                       | Enabled •                                 | Subject Name Paramete | ers                                                                                                    | E Apply                                                 |
|                      | Trustpoint Name                              | Access_Point-MS .# +                      | Country               | IN                                                                                                    |                                                         |
|                      | Number of Join Attempts                      | 3                                         | State                 | КА                                                                                                    |                                                         |
|                      | Key Size                                     | 2048 •                                    | City                  | Bengaluru                                                                                                    |                                                         |
|                      | Seroncate crain status                       |                                           | Organization          | TAC                                                                                                    |                                                         |

Dopo aver abilitato LSC, i punti di accesso scaricano il certificato tramite WLC e lo riavviano. Nella sessione della console dell'access point verrà quindi visualizzato un frammento di codice simile a questo.

| [*09/25/2023 | 10:03:28.0993] |                                                                       |
|--------------|----------------|-----------------------------------------------------------------------|
|              |                |                                                                       |
| [*09/25/2023 | 10:03:28.7016] |                                                                       |
| [+09/25/2023 | 10:03:28.7663] | writing new private key to '/tmp/lsc/priv_key'                        |
| [+09/25/2023 | 10:03:28.7666] |                                                                       |
| [+09/25/2023 | 10:03:28.9212] | LSC_ENABLE: saving ROOT_CERT                                          |
| [+09/25/2023 | 10:03:28.9212] |                                                                       |
| [+09/25/2023 | 10:03:28.9293] | LSC_ENABLE: saving DEVICE_CERT                                        |
| [+09/25/2023 | 10:03:28.9293] |                                                                       |
| [+09/25/2023 | 10:03:28.9635] | LSC certs and private key verified                                    |
| [+09/25/2023 | 10:03:28.9635] |                                                                       |
| [+09/25/2023 | 10:03:29.4997] | LSC private key written to hardware TAM                               |
| [+09/25/2023 | 10:03:29.4997] |                                                                       |
| [*09/25/2023 | 10:03:29.5526] | A[09/25/2023 10:03:29.6099] audit_printk_skb: 12 callbacks suppressed |

Passaggio 4. Dopo aver abilitato LSC, è possibile modificare il certificato di gestione wireless in modo che corrisponda al trust point LSC. In questo modo, gli access point si uniscono ai relativi certificati LSC e il WLC utilizza il proprio certificato LSC per l'aggiunta all'access point. Questa operazione è facoltativa se l'unica operazione che si desidera eseguire è l'autenticazione 802.1X dei punti di accesso.

- 1. Selezionare Configurazione > Interfaccia > Wireless, quindi fare clic su Interfaccia di gestione.
- 2. Modificare il trust point in modo che corrisponda al trust point creato nel passaggio 2.

La parte di configurazione dell'interfaccia utente grafica di LSC è terminata. Gli access point devono essere in grado di collegarsi al WLC utilizzando il certificato LSC.

| Q. Search Menu Iberns | Configuration * > Interface * > Wireless Edit Management Interface *                                     |
|-----------------------|----------------------------------------------------------------------------------------------------|
| - Deethourd           | Add Changing the Interface or trustpoint will cause APs to disconnect and disrupt clients.               |
| Dasilooard            | Interface Name T Interface Type T VLAN ID T IP Address T IP Netmask                                      |
| Monitoring >          | Van101 Management 101 10.105.101.160 255.255.255.                                                        |
| Configuration         | There is no insepoint configured on the controller. CISCO_IDEVIO_SUDX is used as the default trustpoint. |
| (O) Administration →  | NAT IPv4/IPv6 Server Address 0.0.0.0                                                                     |
| C Licensing           |                                                                                                    |
| X Troubleshooting     |                                                                                                    |
|                       |                                                                                                    |
|                       |                                                                                                    |
|                       |                                                                                                    |
|                       |                                                                                                    |
|                       |                                                                                                    |
|                       |                                                                                                    |
|                       |                                                                                                    |
|                       |                                                                                                    |
|                       |                                                                                                    |
|                       |                                                                                                    |
|                       | Cancel                                                                                                   |

Passi di configurazione CLI di AP LSC

1. Creare una chiave RSA utilizzando questo comando.

9800-40(config)#crypto key generate rsa general-keys modulus 2048 label AP-SCEP

% You already have RSA keys defined named AP-SCEP. % They will be replaced % The key modulus size is 2048 bits % Generating 2048 bit RSA keys, keys will be non-exportable... [OK] (elapsed time was 0 seconds) Sep 27 05:08:13.144: %CRYPTO\_ENGINE-5-KEY\_DELETED: A key named AP-SCEP has been removed from key storag Sep 27 05:08:13.753: %CRYPTO\_ENGINE-5-KEY\_ADDITION: A key named AP-SCEP has been generated or imported

2. Creare un trust point PKI ed eseguire il mapping della coppia di chiavi RSA. Immettere l'URL di registrazione e il resto dei dettagli.

```
9800-40(config)#crypto pki trustpoint Access_Point-MS-CA
9800-40(ca-trustpoint)#enrollment url http://10.106.35.61:80/certsrv/mscep/mscep.dll
9800-40(ca-trustpoint)#subject-name C=IN,L=Bengaluru,ST=KA,O=TAC,CN=TAC-LAB.cisco.local,E=mail@tac-lab.
9800-40(ca-trustpoint)#rsakeypair AP-SCEP
9800-40(ca-trustpoint)#revocation none
9800-40(ca-trustpoint)#exit
```

3. Autenticare e registrare il trust point PKI con il server CA utilizzando il comando crypto pki authentication <trustpoint>. Immettere una password nel prompt della password.

9800-40(config)#crypto pki authenticate Access\_Point-MS-CA Certificate has the following attributes: Fingerprint MD5: C44D21AA 9B489622 4BF548E1 707F9B3B Fingerprint SHA1: D2DE6E8C BA665DEB B202ED70 899FDB05 94996ED2 % Do you accept this certificate? [yes/no]: yes Trustpoint CA certificate accepted. 9800-40(config)#crypto pki enroll Access\_Point-MS-CA % % Start certificate enrollment ... % Create a challenge password. You will need to verbally provide this password to the CA Administrator in order to revoke your certificate. For security reasons your password will not be saved in the configuration. Please make a note of it. Password: Sep 26 01:25:00.880: %PKI-6-CERT\_ENROLL\_MANUAL: Manual enrollment for trustpoint Access\_Point-MS-CA Re-enter password: % The subject name in the certificate will include: C=IN,L=Bengaluru,ST=KA,O=TAC,CN=TAC-LAB.cisco.local % The subject name in the certificate will include: 9800-40.cisco.com % Include the router serial number in the subject name? [yes/no]: yes % The serial number in the certificate will be: TTM244909MX % Include an IP address in the subject name? [no]: no Request certificate from CA? [yes/no]: yes % Certificate request sent to Certificate Authority % The 'show crypto pki certificate verbose Access\_Point-MS-CA' commandwill show the fingerprint. Sep 26 01:25:15.062: %PKI-6-CSR\_FINGERPRINT: CSR Fingerprint MD5 : B3D551528B97DA5415052474E7880667 CSR Fingerprint SHA1: D426CE9B095E1B856848895DC14F997BA79F9005 CSR Fingerprint SHA2: B8CEE743549E3DD7C8FA816E97F2746AB48EE6311F38F0B8F4D01017D8081525 Sep 26 01:25:15.062: CRYPTO\_PKI: Certificate Request Fingerprint MD5 :B3D55152 8B97DA54 15052474 E78806

```
Sep 26 01:25:15.062: CRYPTO_PKI: Certificate Request Fingerprint SHA1 :D426CE9B 095E1B85 6848895D C14F9
Sep 26 01:25:15.063: CRYPTO_PKI: Certificate Request Fingerprint SHA2 :B8CEE743 549E3DD7 C8FA816E 97F27
Sep 26 01:25:30.239: %PKI-6-CERT_INSTALL: An ID certificate has been installed under
Trustpoint : Access_Point-MS-CA
Issuer-name : cn=sumans-lab-ca,dc=sumans,dc=tac-lab,dc=com
Subject-name : e=mail@tac-lab.local,cn=TAC-LAB.cisco.local,o=TAC,l=Bengaluru,st=KA,c=IN,hostname=9800-4
Serial-number: 5C000001400DD405D77E6FE7F0000000014
End-date : 2024-09-25T06:45:15Z
9800-40(config)#
```

4. Configurare il join AP con il certificato LSC.

```
9800-40(config)#ap lsc-provision join-attempt 10
9800-40(config)#ap lsc-provision subject-name-parameter country IN state KA city Bengaluru domain TAC-L
9800-40(config)#ap lsc-provision key-size 2048
9800-40(config)#ap lsc-provision trustpoint Access_Point-MS-CA
9800-40(config)#ap lsc-provision
In Non-WLANCC mode APs will be provisioning with RSA certificates with specified key-size configuration
Are you sure you want to continue? (y/n): y
```

5. Modificare il trust di gestione wireless in modo che corrisponda al trust point creato in precedenza.

9800-40(config)#wireless management trustpoint Access\_Point-MS-CA

Verifica LSC AP

Eseguire questi comandi sul WLC per verificare il LSC.

```
#show wireless management trustpoint
#show ap lsc-provision summary
#show ap name < AP NAME > config general | be Certificate
```

```
9800-40#sho ap lsc-provision summ
AP LSC-provisioning : Enabled for all APs
Trustpoint used for LSC-provisioning : Access_Point-MS-CA
    Certificate chain status : Available
   Number of certs on chain : 2
    Certificate hash : b7f12604ffe66b4d4abe01e32c92a417b5c6ca0c
LSC Revert Count in AP reboots : 10
AP LSC Parameters :
Country : IN
State : KA
City : Bengaluru
Orgn : TAC
Dept : TAC-LAB.cisco.local
Email : mail@tac-lab.local
Key Size : 2048
EC Key Size : 384 bit
AP LSC-provision List :
Total number of APs in provision list: 0
Mac Addresses :
9800-40#sho wire
9800-40#sho wireless man
9800-40#sho wireless management tru
9800-40#sho wireless management trustpoint
Trustpoint Name : Access_Point-MS-CA
Certificate Info : Available
Certificate Type : LSC
Certificate Hash : b7f12604ffe66b4d4abe01e32c92a417b5c6ca0c
Private key Info : Available
FIPS suitability : Not Applicable
9800-40#
```

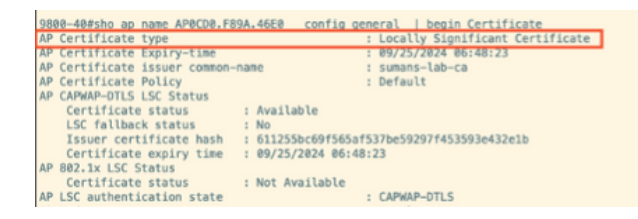

Una volta ricaricati gli access point, accedere alla CLI dell'access point ed eseguire questi comandi per verificare la configurazione di LSC.

```
#show crypto | be LSC
#show capwap cli config | in lsc
#show dtls connection
```

```
AP0CD0.F89A.46E0#sho crypto | be LSC
LSC: Enabled
                           --- Device Certificate -
Certificate:
   Data:
       Version: 3 (0x2)
      Serial Number:
           5c:00:00:00:18:18:14:ed:da:85:f9:bf:d1:00:00:00:00:00:18
       Signature Algorithm: sha256WithRSAEncryption
       Issuer: DC = com, DC = tac-lab, DC = sumans, CN = sumans-lab-ca
       Validity
           Not Before: Sep 28 04:15:28 2023 GMT
           Not After : Sep 27 04:15:28 2024 GMT
       Subject: C = IN, ST = KA, L = Bengaluru, O = TAC, CN = ap1g6-0CD0F89A46E0, emailAddress = mail@tac-lab.local
       Subject Public Key Info:
           Public Key Algorithm: rsaEncryption
               RSA Public-Key: (2048 bit)
               Modulus:
```

| APBCDB.FB9A.46E0#sho crypto   in LSC<br>LSC: Enabled<br>APBCDB.FB9A.46F0#sho capwap cli config   in lsc<br>APB csc mable : 1<br>AP lsc reboot cnt : 0<br>AP lsc reboot cnt : 0<br>AP lsc mode : 0x1<br>AP lsc dtls fallback state : 0<br>AP0CDB.FB9A.46E0#<br>Read timed out |
|----------------------------------------------------------------------------------------------------|
| AP0CD0.F89A.46E0#sho dtls connections                                                                                                    |
| <pre>[ClientIP]:ClientPort &lt;=&gt; [ServerIP]:ServerPort Ciphersuit Version</pre>                                                                                                    |
| [10.105.101.168]:5256 <=> [10.105.101.160]:5246 0xc02f 1.2                                                                                                    |
| Current connection certificate issuer name: sumans-lab-ca                                                                                                    |

# Risoluzione dei problemi di provisioning LSC

È possibile eseguire un'acquisizione EPC dalla porta dello switch di uplink WLC o AP per verificare il certificato utilizzato dal punto di accesso per formare il tunnel CAPWAP. Verificare dal PCAP se la creazione del tunnel DTLS è riuscita.

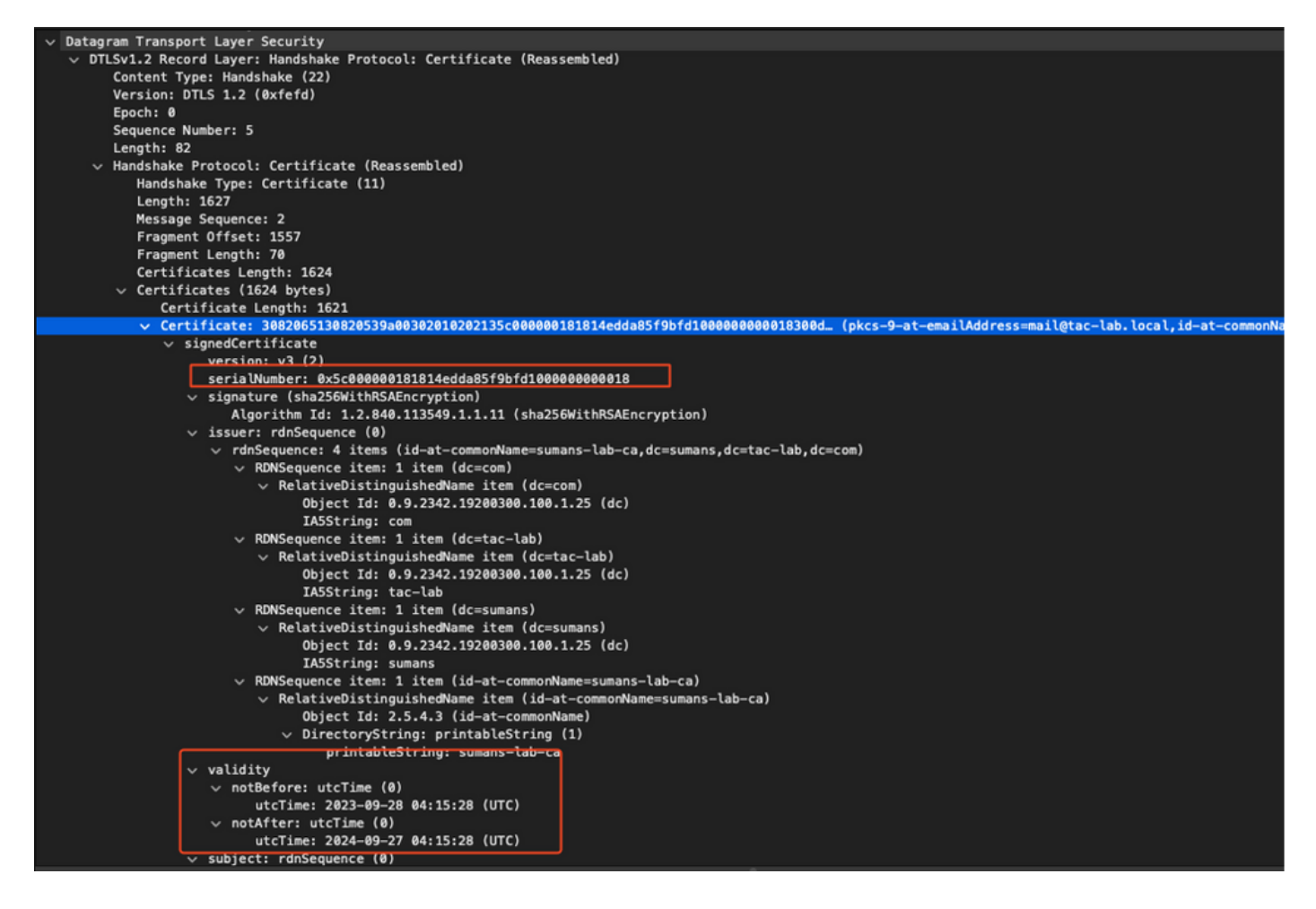

I debug DTLS possono essere eseguiti su AP e WLC per comprendere il problema del certificato.

### Autenticazione 802.1X cablata AP tramite LSC

Il punto di accesso è configurato per utilizzare lo stesso certificato LSC per autenticarsi. AP agisce come supplicant 802.1X ed è autenticato dallo switch sul server ISE. Il server ISE comunica con AD nel back-end.

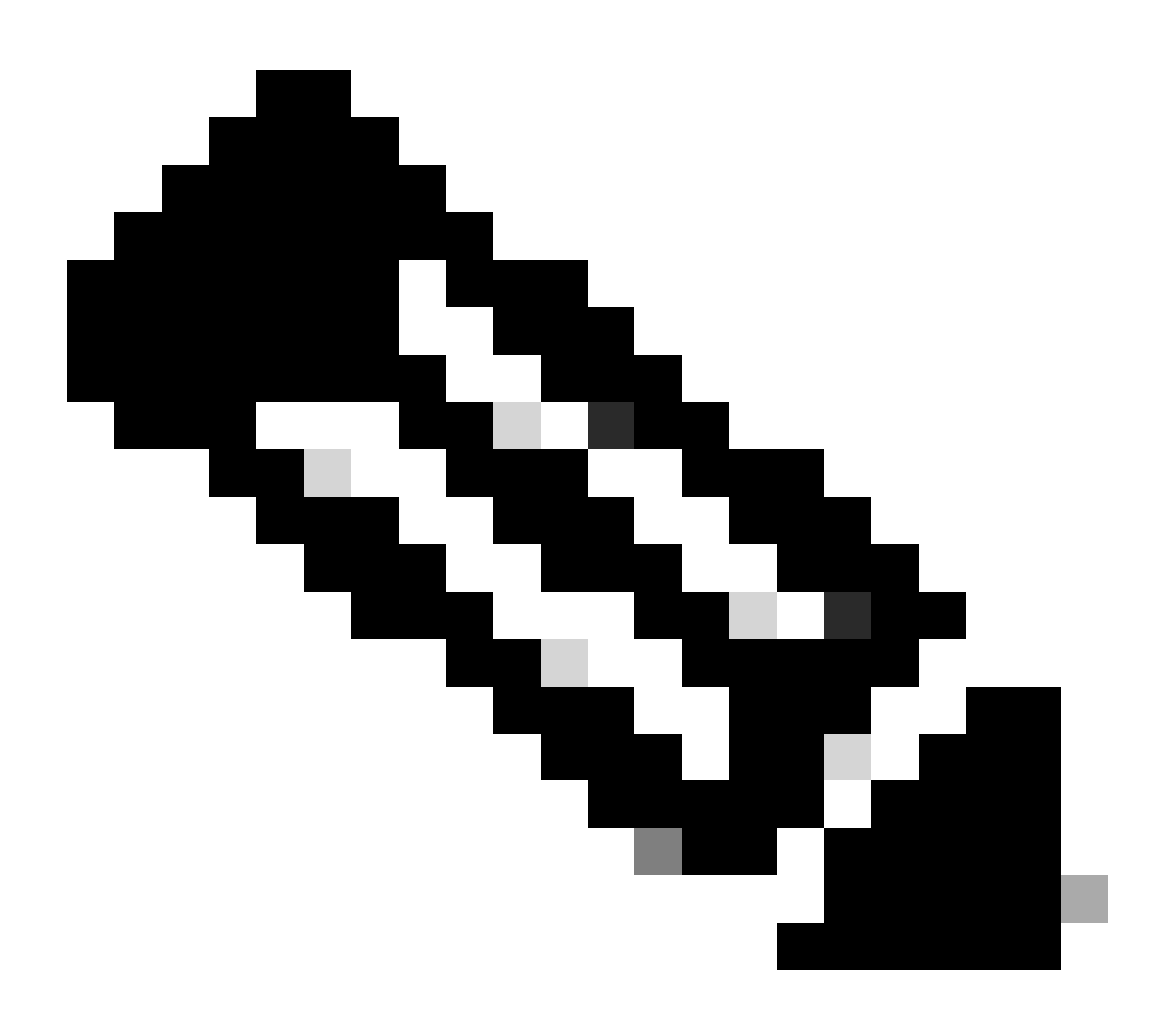

Nota: se l'autenticazione dot1x è abilitata sulla porta dello switch di uplink AP, i punti di accesso non possono inoltrare né ricevere traffico finché non viene passata l'autenticazione. Per ripristinare i punti di accesso con autenticazione non riuscita e ottenere l'accesso al punto di accesso, disabilitare l'autenticazione dot1x sulla porta dello switch cablato del punto di accesso.

Flusso di lavoro autenticazione EAP-TLS e scambio messaggi

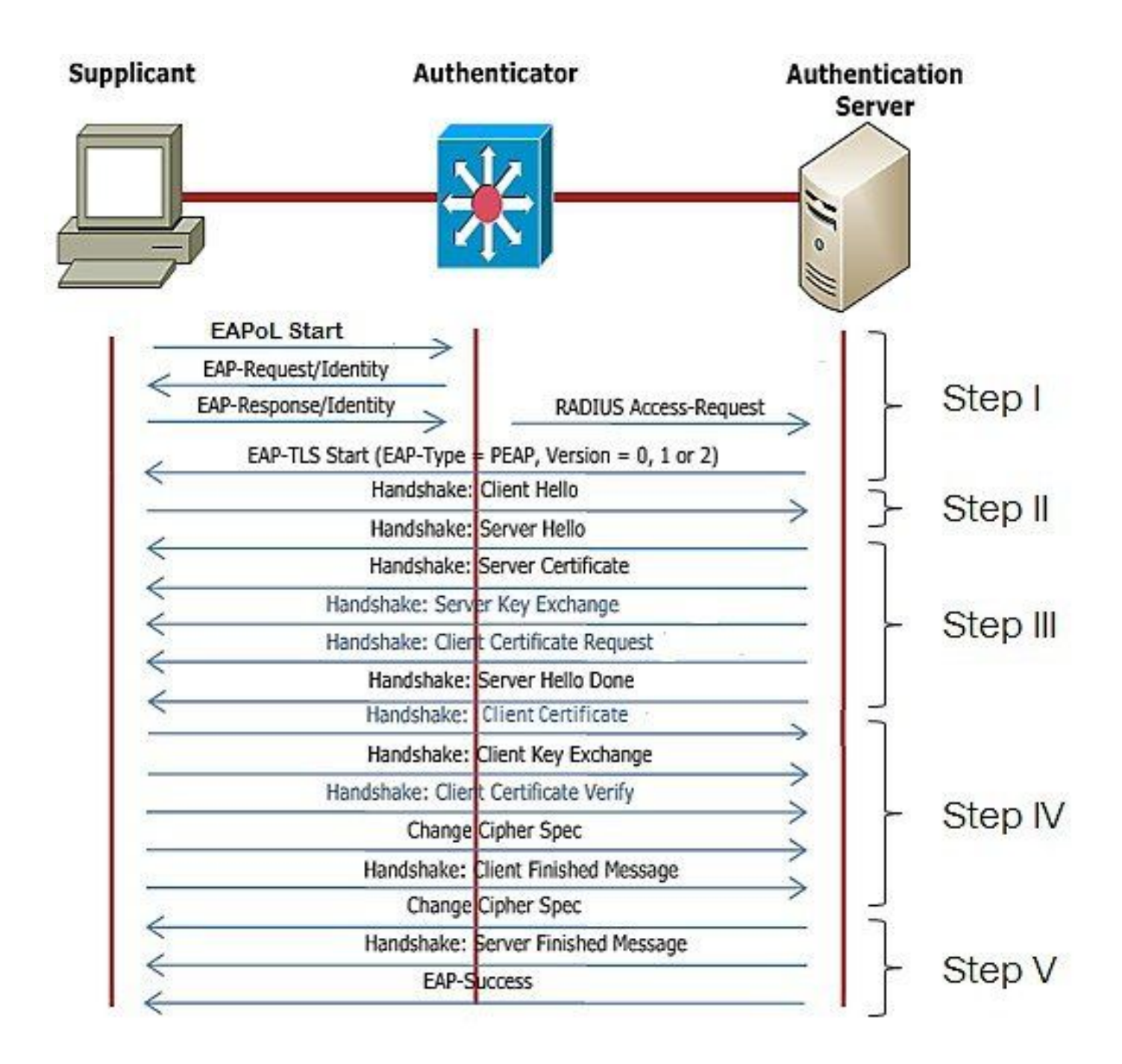

Passi di configurazione dell'autenticazione 802.1x per dispositivi cablati AP

- 1. Abilitare dot1x port auth insieme a CAPWAP DTLS e selezionare il tipo EAP.
- 2. Creare credenziali dot1x per i punti di accesso.
- 3. Abilitare dot1x sulla porta dello switch.
- 4. Installare un certificato attendibile nel server RADIUS.

Configurazione GUI autenticazione 802.1x cablata AP

- 1. Passare al profilo di join AP e fare clic sul profilo.
  - 1. Fare clic su AP > Generale. Selezionare il tipo EAP e il tipo di autorizzazione AP come "CAPWAP DTLS + dot1x port auth".
  - 2. Selezionare Gestione > Credenziali e creare un nome utente e una password per l'autenticazione AP dot1x.

| Cisco Ca                           | talyst 9800-40 Wireless Controller                 |       | Welcome admin 🛛 🛠 🌾 🛕 🖺 🏟 🗐 📿                                             | Search APs and Clents Q              |
|------------------------------------|----------------------------------------------------|-------|---------------------------------------------------------------------------|--------------------------------------|
| Q. Search Manu Items               | Configuration * > Tags & Profiles * > AP Join      |       | Edit AP Join Profile<br>General Client CAPWAP AP Management Si            | x<br>iecurity ICap QoS               |
| Dashboard     Monitoring           | AP Join Profile Name                               | ▼ Des | General Power Management Hyperlocation AP Statis                          | Client Statistics Reporting Internal |
|                                    | APG_test<br>tootSte                                |       | Switch Flag                                                               | 5 GHz (soc) 90                       |
| {⊙} Administration → (©) Licensing | APG_3rd-Fir-APs APG_4th-Fir-APs                    |       | Power Injector State Power Injector Type Unknown                          | 2.4 GHz (sec) 90<br>Extended Module  |
| 💥 Troubleshooting                  | APG_00+Fr-APs     APG_70+Fr-APs     APG_80+Fr-APs  |       | AP EAP Auth Configuration                                                 | Enable  Mesh                         |
| Walt Me Through 1                  | APG_11th-Fir-APs APG_12th-Fir-APs APG_12th-Fir-APs |       | EAP Type EAP-TLS  AP Authorization Type CAPWAP DTLS + DOTe. CAPWAP DTLS + | Profile Name default-mesh-pro Clear  |
|                                    | H < 1 2 3 → H 10 v                                 |       | DOTTx port auth<br>CAPWAP DTLS<br>Dottx port auth                         |                                      |
|                                    |                                                    |       |                                                                           |                                      |
|                                    |                                                    |       |                                                                           |                                      |
|                                    |                                                    |       |                                                                           |                                      |
|                                    |                                                    |       | "D Cancel                                                                 | 🗄 Update & Apply to Device           |

| Cisco Cata           | alyst 9800-40 Wireless Controller             |       | Welcome admin 🛛 🐐 🤻 🛕 🖹 🌞 🔞 🕢 🛠 Sector APs and Clores 📿 |
|----------------------|-----------------------------------------------|-------|---------------------------------------------------------|
| Q. Search Menu Items | Configuration * > Tags & Profiles * > AP Join | 6     | Edit AP Join Profile *                                  |
| Dashboard            | + Add 🛛 × Delete 🔮 Clone                      | -     | General Client CAPWAP AP Management Security ICep QoS   |
|                      | AP Join Profile Name                          | ▼ Des |                                                         |
| ( Monitoring         | ap-auth                                       | <     | Dot1x Credentials                                       |
| 🖏 Configuration 🔹 🔸  | APG_test                                      |       | Dottx Username ap-wired-user                            |
| Administration       | testSite                                      |       | Dot1x Password                                          |
| \$<br>•              | APG_3rd-Fir-APs                               |       | Dettx Password Type                                     |
| (C) Licensing        | APG_4th-Fk-APs                                |       |                                                         |
| X Troubleshooting    | APG_0th-Fir-APs                               |       |                                                         |
|                      | APO_7th-Fr-APs                                |       |                                                         |
|                      | APG_00-FF-APs                                 |       |                                                         |
|                      |                                               |       |                                                         |
| Walk Me Through >    |                                               |       |                                                         |
|                      |                                               |       |                                                         |
|                      |                                               |       |                                                         |
|                      |                                               |       |                                                         |
|                      |                                               |       |                                                         |
|                      |                                               |       |                                                         |
|                      |                                               |       |                                                         |
|                      |                                               |       |                                                         |
|                      |                                               |       |                                                         |
|                      |                                               |       |                                                         |
|                      |                                               |       | Cancel                                                  |

Configurazione CLI autenticazione 802.1x cablata AP

Usare questi comandi per abilitare il dot1x per gli access point dalla CLI. In questo modo viene abilitata solo l'autenticazione cablata per i punti di accesso che utilizzano il profilo di join specifico.

```
#ap profile ap-auth
#dot1x eap-type eap-tls
#dot1x lsc-ap-auth-state both
#dot1x username ap-wired-user password 0 cisco!123
```

### Configurazione switch di autenticazione 802.1x cablato AP

Queste configurazioni dello switch vengono usate in LAB per abilitare l'autenticazione tramite cavo AP. È possibile avere configurazioni diverse in base al progetto.

```
aaa new-model
dot1x system-auth-control
aaa authentication dot1x default group radius
aaa authorization network default group radius
radius server ISE
address ipv4 10.106.34.170 auth-port 1812 acct-port 1813
key cisco!123
I
interface GigabitEthernet1/0/2
description "AP-UPLINK-PORT-AUTH-ENABLED"
switchport access vlan 101
switchport mode access
authentication host-mode multi-host
authentication order dot1x
authentication priority dot1x
authentication port-control auto
dot1x pae authenticator
end
```

### Installazione certificato server RADIUS

L'autenticazione viene eseguita tra il punto di accesso (che agisce come supplicant) e il server RADIUS. Entrambi devono considerare attendibile l'altro certificato. L'unico modo per fare in modo che l'access point consideri attendibile il certificato del server RADIUS è che il server RADIUS utilizzi un certificato rilasciato dalla CA SCEP che ha rilasciato anche il certificato dell'access point.

In ISE, andare a Amministrazione > Certificati > Genera richieste di firma del certificato

Generare un CSR e compilare i campi con le informazioni del nodo ISE.

Cisco ISE

Administration · System

| Deployment                                                                                                    | Licensing                                                                                                    | Certificates                                                                                                    | Logging                                                                                                    | Maintenance        | Upgrade       | Health Checks | Backup & Restore | Admin Access | Settings |  |  |
|----------------------------------------------------------------------------------------------------|----------------------------------------------------------------------------------------------------|----------------------------------------------------------------------------------------------------|----------------------------------------------------------------------------------------------------|--------------------|---------------|---------------|------------------|--------------|----------|--|--|
|                                                                                                    |                                                                                                    |                                                                                                    |                                                                                                    |                    |               |               |                  |              |          |  |  |
| Certificate Management                                                                                                    | nt 🗸                                                                                                    | Certificate Signing Request                                                                                                    |                                                                                                    |                    |               |               |                  |              |          |  |  |
| System Certificates                                                                                                    |                                                                                                    | Certificate types will require different extended key usages. The list below outlines which extended key usages are required for each certificate type: |                                                                                                    |                    |               |               |                  |              |          |  |  |
| Trusted Certificates                                                                                                    |                                                                                                    | ISE Ident                                                                                                    | ISE Identity Certificates:                                                                                  |                    |               |               |                  |              |          |  |  |
| OCSP Client Profile                                                                                                    |                                                                                                    | <ul> <li>Multi</li> </ul>                                                                                                    | Multi-Use (Admin, EAP, Portal, pxGrid) - Client and Server Authentication     Admin - Server Authentication |                    |               |               |                  |              |          |  |  |
| Certificate Signing Re                                                                                                    | equests                                                                                                    | <ul> <li>Admi</li> </ul>                                                                                                    | Admin - Server Authentication     EAP Authentication - Server Authentication                                |                    |               |               |                  |              |          |  |  |
| Certificate Periodic C                                                                                                    | Sheck Se                                                                                                    | • EAP /                                                                                                    | EAP Authentication - Server Authentication     DTLS Authentication - Server Authentication                  |                    |               |               |                  |              |          |  |  |
|                                                                                                    |                                                                                                    |                                                                                                    |                                                                                                    |                    |               |               |                  |              |          |  |  |
| Certificate Authority                                                                                                    | >                                                                                                    | • pxGri                                                                                                    | id - Client and Ser                                                                                         | ver Authentication |               |               |                  |              |          |  |  |
|                                                                                                    |                                                                                                    | <ul> <li>SAMI</li> </ul>                                                                                                    | L - SAML Signing                                                                                            | Certificate        |               |               |                  |              |          |  |  |
|                                                                                                    | ISE Messaging Service - Generate a Signing Certificate or generate a brand new Messaging Certificate.     Data Connect Certificate - Connect to Oracle Database |                                                                                                    |                                                                                                    |                    |               |               |                  |              |          |  |  |
| Data Connect Certificate - Connect to Oracle Database  ISE Certificate Authority Certificates:                                                                                                    |                                                                                                    |                                                                                                    |                                                                                                    |                    |               |               |                  |              |          |  |  |
| ISE Certificate Authority Certificates:  ISE Root CA - This is not a similor request, but an ability to generate a brand new Root CA certificate for the ISE CA functionality.                                                                                                    |                                                                                                    |                                                                                                    |                                                                                                    |                    |               |               |                  |              |          |  |  |
| <ul> <li>ISE Root CA - This is not a signing request, but an ability to generate a brand new Root CA certificate for the ISE CA functionality.</li> <li>ISE Intermediate CA - This is an Intermediate CA Signing Request.</li> </ul>                                                |                                                                                                    |                                                                                                    |                                                                                                    |                    |               |               |                  |              |          |  |  |
| <ul> <li>ISE Intermediate CA - This is an Intermediate CA Signing Request.</li> <li>Renew ISE OCSP Responder Certificates - This is not a signing request, but an ability to renew the OCSP responder certificate that is signed by the ISE Root CA/ISE Intermediate CA.</li> </ul> |                                                                                                    |                                                                                                    |                                                                                                    |                    |               |               |                  |              |          |  |  |
| Renew ISE OCSP Responder Certificates - This is not a signing request, but an ability to renew the OCSP responder certificate that is signed by the ISE Root CA/ISE Intermediate CA. Usage                                                                                          |                                                                                                    |                                                                                                    |                                                                                                    |                    |               |               |                  |              |          |  |  |
|                                                                                                    | Usage<br>Certificate(s) will be used for EAP Authentication                                                                                                    |                                                                                                    |                                                                                                    |                    |               |               |                  |              |          |  |  |
|                                                                                                    |                                                                                                    | Certific                                                                                                    | cate(s) will be us                                                                                          | sed for EAP Aut    | hentication   | ~             |                  |              |          |  |  |
| Allow Wildcard Certificates                                                                                                    |                                                                                                    |                                                                                                    |                                                                                                    |                    |               |               |                  |              |          |  |  |
|                                                                                                    |                                                                                                    |                                                                                                    |                                                                                                    |                    |               |               |                  |              |          |  |  |
| Generate CSR's for these Nodes:                                                                                                    |                                                                                                    |                                                                                                    |                                                                                                    |                    |               |               |                  |              |          |  |  |
|                                                                                                    |                                                                                                    | Node                                                                                                    |                                                                                                    | CSR                | Friendly Name |               |                  |              |          |  |  |
|                                                                                                    |                                                                                                    | IS                                                                                                    | E99                                                                                                    | ISES               | 9#EAP Authen  | tication      |                  |              |          |  |  |
|                                                                                                    |                                                                                                    | Subject                                                                                                    |                                                                                                    |                    |               |               |                  |              |          |  |  |
|                                                                                                    |                                                                                                    | Comm                                                                                                    | on Name (CN)                                                                                                |                    |               | 0             |                  |              |          |  |  |
|                                                                                                    |                                                                                                    | şrqu                                                                                                    | JIN Q                                                                                                    |                    |               |               |                  |              |          |  |  |
|                                                                                                    |                                                                                                    |                                                                                                    |                                                                                                    |                    |               |               |                  |              |          |  |  |
|                                                                                                    |                                                                                                    | Organi                                                                                                    | zational Unit (O                                                                                            | U)                 |               | 0             |                  |              |          |  |  |
|                                                                                                    |                                                                                                    |                                                                                                    |                                                                                                    |                    |               | _             |                  |              |          |  |  |
|                                                                                                    |                                                                                                    | Organi                                                                                                    | ization (O)                                                                                                 |                    |               |               |                  |              |          |  |  |
|                                                                                                    |                                                                                                    | organi                                                                                                    | 280011 (0)                                                                                                  |                    |               | 0             |                  |              |          |  |  |
|                                                                                                    |                                                                                                    |                                                                                                    |                                                                                                    |                    |               |               |                  |              |          |  |  |
|                                                                                                    |                                                                                                    | City (L                                                                                                    | )                                                                                                    |                    |               |               |                  |              |          |  |  |
|                                                                                                    |                                                                                                    |                                                                                                    |                                                                                                    |                    |               |               |                  |              |          |  |  |
|                                                                                                    |                                                                                                    |                                                                                                    |                                                                                                    |                    |               |               |                  |              |          |  |  |
|                                                                                                    |                                                                                                    | State (                                                                                                    | (ST)                                                                                                    |                    |               |               |                  |              |          |  |  |
|                                                                                                    |                                                                                                    |                                                                                                    |                                                                                                    |                    |               |               |                  |              |          |  |  |

Una volta generato, potete esportarlo e copiarlo e incollarlo come testo.

Passare all'indirizzo IP della CA di Windows e aggiungere /certsrv/ all'URL

Fare clic su Richiedi certificato

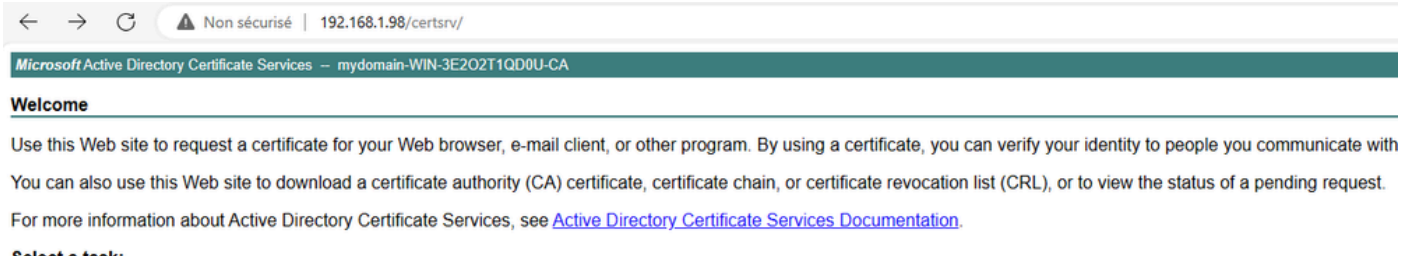

Select a task: Request a certificate View the status of a pending certificate request Download a CA certificate, certificate chain, or CRL

Fare clic su Invia una richiesta di certificato utilizzando una base 64 ....

Microsoft Active Directory Certificate Services - mydomain-WIN-3E2O2T1QD0U-CA

#### Advanced Certificate Request

The policy of the CA determines the types of certificates you can request. Click one of the following options to: <u>Create and submit a request to this CA.</u>

Submit a certificate request by using a base-64-encoded CMC or PKCS #10 file, or submit a renewal request by using a base-64-encoded PKCS #7 file.

### Incollare il testo CSR nella casella di testo. Scegliere il modello di certificato del server Web.

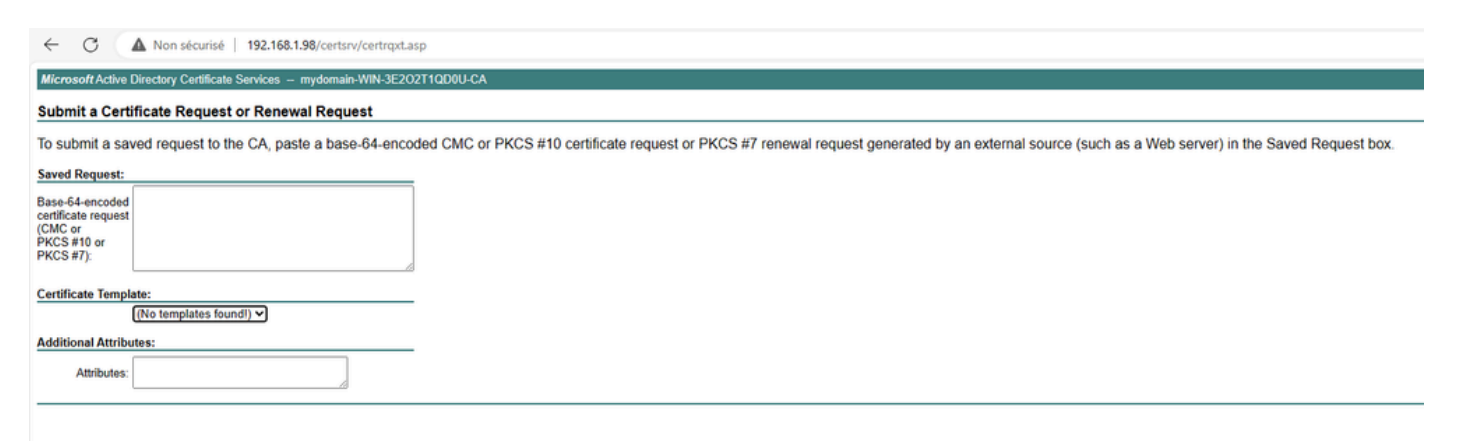

È quindi possibile installare il certificato in ISE tornando al menu Richiesta di firma del certificato e facendo clic su Binding del certificato. È quindi possibile caricare il certificato ottenuto dall'unità C di Windows.

|                                                                            | Administration - System                                                                                                    |  |  |  |  |  |  |  |
|----------------------------------------------------------------------------|----------------------------------------------------------------------------------------------------|--|--|--|--|--|--|--|
| Deployment Licensing                                                       | Certificates Logging Maintenance Upgrade Health Checks Backup & Restore Admin Access Settings                                                                                                    |  |  |  |  |  |  |  |
| Certificate Management<br>System Certificates<br>Trusted Certificates      |                                                                                                    |  |  |  |  |  |  |  |
| OCSP Client Profile                                                        | Generate Certificate Signing Requests (CSR)                                                                                                    |  |  |  |  |  |  |  |
| Certificate Signing Requests                                               | A Certificate Signing Requests (CSRs) must be sent to and signed by an external authority. Click "export" to download one or more CSRs so that they may be signed by an external authority. After a request has been this list. |  |  |  |  |  |  |  |
| Centricate Periodic Check Se<br>Q View 🖒 Export 🔋 Delete Bind Centrificate |                                                                                                    |  |  |  |  |  |  |  |
| Certificate Authority >                                                    | Erriendly Name Certificate Subject Key Length Portal gro Timestamp A Host                                                                                                    |  |  |  |  |  |  |  |
|                                                                            | ISE99#EAP Authentication         CN=ISE99.mydomain.local         4096         Mon, 30 Oct 2023         ISE99                                                                                                    |  |  |  |  |  |  |  |
|                                                                            |                                                                                                    |  |  |  |  |  |  |  |

Verifica autenticazione 802.1x cablata AP

Accedere alla console al punto di accesso ed eseguire il comando:

#show ap authentication status

Autenticazione app non abilitata:

### Registri console da AP dopo l'abilitazione dell'autenticazione AP:

```
AP0CD0.F89A.46E0#[*09/26/2023 08:57:40.9154]
[*09/26/2023 08:57:40.9154] Restart for both CAPWAP DTLS & 802.1X LSC mode
[*09/26/2023 08:57:40.9719] AP Rebooting: Reset Reason - LSC mode ALL
```

Autenticazione del punto di accesso completata:

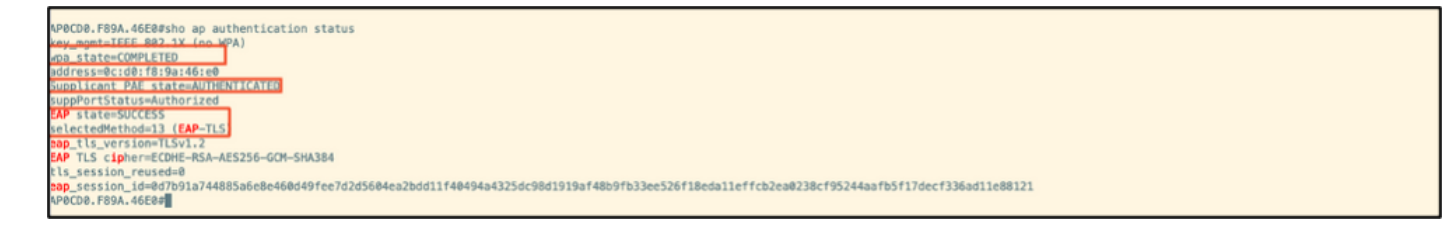

### Verifica WLC:

Stato interfaccia Switchport dopo autenticazione riuscita:

| Switch#sho authentication<br>Interface | n sessions inte<br>MAC Address | rface gi<br>Method | gabitEth<br>Domain | ernet 1/0/2<br>Status Fg | Session ID              |
|----------------------------------------|--------------------------------|--------------------|--------------------|--------------------------|-------------------------|
| Gi1/0/2                                | 0cd0.f89a.46e0                 | dot1x              | DATA               | Auth                     | 9765690A000005CCEED0FBF |

Di seguito è riportato un esempio di log della console del punto di accesso che indica la riuscita dell'autenticazione:

```
[*09/26/2023 07:33:57.5512] hostapd:dot1x: RX EAPOL from 40:f0:78:00:a1:02
[*09/26/2023 07:33:57.5513] hostapd:EAP: Status notification: started (param=)
[*09/26/2023 07:33:57.5513] hostapd:EAP: EAP-Request Identity
[*09/26/2023 07:33:57.5633] hostapd:dot1x: RX EAPOL from 40:f0:78:00:a1:02
[*09/26/2023 07:33:57.5634] hostapd:EAP: Status notification: accept proposed method (param=TLS)
[*09/26/2023 07:33:57.5673] hostapd:dot1x: CTRL-EVENT-EAP-METHOD EAP vendor 0 method 13 (TLS) selected
[*09/26/2023 07:33:57.5907] hostapd:dot1x: RX EAPOL from 40:f0:78:00:a1:02
[*09/26/2023 07:33:57.5977] hostapd:dot1x: RX EAPOL from 40:f0:78:00:a1:02
[*09/26/2023 07:33:57.6045] hostapd:dot1x: RX EAPOL from 40:f0:78:00:a1:02
[*09/26/2023 07:33:57.6126] hostapd:dot1x: RX EAPOL from 40:f0:78:00:a1:02
[*09/26/2023 07:33:57.6137] hostapd:dot1x: CTRL-EVENT-EAP-PEER-CERT depth=1 subject='/DC=com/DC=tac-lab
[*09/26/2023 07:33:57.6145] hostapd:dot1x: CTRL-EVENT-EAP-PEER-CERT depth=0 subject='/C=IN/ST=KA/L=BLR/
[*09/26/2023 07:33:57.6151] hostapd:EAP: Status notification: remote certificate verification (param=su
[*09/26/2023 07:33:57.6539] hostapd:dot1x: RX EAPOL from 40:f0:78:00:a1:02
[*09/26/2023 07:33:57.6601] hostapd:dot1x: RX EAPOL from 40:f0:78:00:a1:02
[*09/26/2023 07:33:57.6773] hostapd:dot1x: RX EAPOL from 40:f0:78:00:a1:02
[*09/26/2023 07:33:57.7812] hostapd:dot1x: RX EAPOL from 40:f0:78:00:a1:02
[*09/26/2023 07:33:57.7812] hostapd:EAP: Status notification: completion (param=success)
[*09/26/2023 07:33:57.7812] hostapd:dot1x: CTRL-EVENT-EAP-SUCCESS EAP authentication completed successf
```

### Risoluzione dei problemi di autenticazione 802.1X

Prendere PCAP sul collegamento uplink AP e verificare l'autenticazione radius. Di seguito è riportato un frammento di autenticazione riuscita.

| 479        | 07:47:17.192983                    | Cisco_9a:46:e8                  | Nearest-non-TP                    | EAP                   |          | Response, Identity(Packet size limited during capture)                                                                                                    |   |
|------------|------------------------------------|---------------------------------|-----------------------------------|-----------------------|----------|----------------------------------------------------------------------------------------------------|---|
| 479        | 07:47:17.205983                    | Cisco_9a:46:e8                  | Nearest-non-TP                    | TLSv1.2               | .z 00931 | Encrypted Handshake Message                                                                                                    |   |
| 479        | 07:47:17.256975                    | Cisco_9a:46:e8                  | Nearest-non-TP_                   | EAP 181               | 2 55431  | Access-Challenge im 244<br>Response, TLS EAP (EAP-TLS)[Packet size limited during capture]                                                                                                    |   |
| 479        | 07:47:17.267976                    | Cisco_9a:46:e8                  | Nearest-non-TP_                   | EAP 181               | 2 55431  | Access Classes (BARA<br>Response, TLS EAP (EAP-TLS)[Packet size limited during capture]                                                                                                    | - |
| 479        | 07:47:17.270982<br>07:47:17.274979 | Cisco_9a:46:e8                  | 18.105.181.151<br>Nearest-non-TP  | RADIUS 181<br>EAP     | 2 55431  | Access-Challenge 10/140<br>Response, TLS EAP (EAP-TLS)[Packet size limited during capture]                                                                                                    |   |
| 479        | 07:47:17.277985<br>07:47:17.311980 | 10.186.34.170<br>Cisco_9a:46:e0 | 18.105.101.151<br>Nearest-non-TP. | RADIUS 181<br>EAP     | 2 55431  | Access-Challenge Ldv207<br>Response, TLS EAP (EAP-TLS)                                                                                                    | 9 |
| 479        | 07:47:17.318968                    | Cisco_9a:46:e0                  | 10.105.101.151<br>Nearest-non-TP. | EAP 181               | 2 55431  | Response, TLS EAP (EAP-TLS)                                                                                                    |   |
| 479        | 07:47:17.321974<br>07:47:17.324980 | 10.185.34.170<br>Cisco 9a:46:e8 | 18.105.101.151<br>Nearest-non-TP- | AAD105 181<br>TLSv1.2 | 2 55431  | Received Mandshake Message, Encrypted Handshake Message, Encrypted Handshake Message, Change Cipher Spec, Encrypted Handshake Message, Change Cipher Spec, Encrypted Handshake Message, Change Cipher Spec, Encrypted Handshake Message, Change Cipher Spec, Encrypted Handshake Message, Change Cipher Spec, Encrypted Handshake Message, Encrypted Handshake Message, Change Cipher Spec, Encrypted Handshake Message, Encrypted Handshake Message, Change Cipher Spec, Encrypted Handshake Message, Change Cipher Spec, Encrypted Handshake Message, Encrypted Handshake Message, Change Cipher Spec, Encrypted Handshake Message, Encrypted Handshake Message, Change Cipher Spec, Encrypted Handshake Message, Encrypted Handshake Message, Change Cipher Spec, Encrypted Handshake Message, Encrypted Handshake Message, Change Cipher Spec, Encrypted Handshake Message, Encrypted Handshake Message, Change Cipher Spec, Encrypted Handshake Message, Change Cipher Spec, Encrypted Handshake Message, Change Cipher Spec, Encrypted Handshake Message, Change Cipher Spec, Encrypted Handshake Message, Change Cipher Spec, Encrypted Handshake Message, Change Cipher Spec, Encrypted Handshake Message, Change Cipher Spec, Encrypted Handshake Message, Change Cipher Spec, Encrypted Handshake Message, Change Cipher Spec, Encrypted Handshake Message, Change Cipher Spec, Encrypted Handshake Message, Change Cipher Spec, Encrypted Handshake Message, Change Cipher Spec, Encrypted Handshake Message, Change Cipher Spec, Cipher Spec, Encrypted Handshake Message, Change Cipher Spec, Cipher Spec, Ciphe |   |
| <b>479</b> | 07:47:17.339978                    | 19.186.34.178                   | 18.105.101.151                    | RADIUS 181            | 2 55431  | Access-Challenge 10-238<br>Response TLS EAP (EAP-TLS)[Packet size limited during canture]                                                                                                    |   |
| 479        | 07:47:17.376979                    | 10.186.34.170                   | 10.105.101.151                    | RADIUS 181            | 2 55431  | response, so an an-approved size analyse weight convers                                                                                                    |   |

TCPdump collect da ISE, acquisire l'autenticazione.

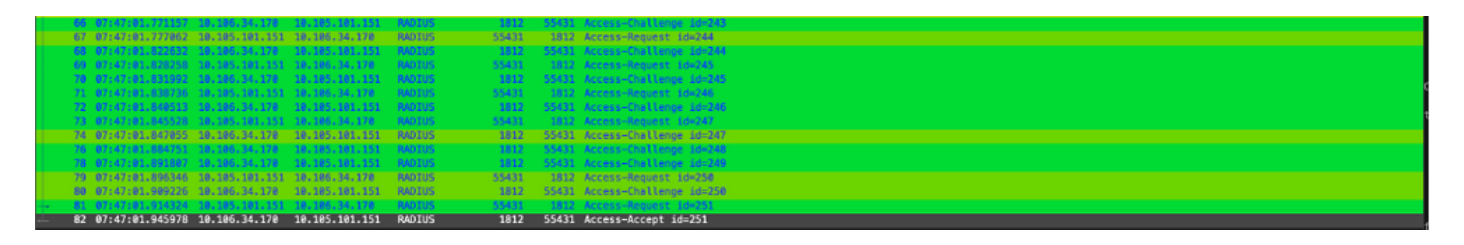

In caso di problemi durante l'autenticazione, sarà necessaria l'acquisizione simultanea di pacchetti da un uplink cablato AP e dal lato ISE.

Comando debug per AP:

#debug ap authentication packet

### Informazioni correlate

- Supporto tecnico Cisco e download
- <u>Configurazione di 802.1X sull'access point con AireOS</u>
- Guida alla configurazione di 9800 per LSC
- Esempio di configurazione LSC per 9800
- Configurazione di 802.1X per i punti di accesso su 9800

### Informazioni su questa traduzione

Cisco ha tradotto questo documento utilizzando una combinazione di tecnologie automatiche e umane per offrire ai nostri utenti in tutto il mondo contenuti di supporto nella propria lingua. Si noti che anche la migliore traduzione automatica non sarà mai accurata come quella fornita da un traduttore professionista. Cisco Systems, Inc. non si assume alcuna responsabilità per l'accuratezza di queste traduzioni e consiglia di consultare sempre il documento originale in inglese (disponibile al link fornito).